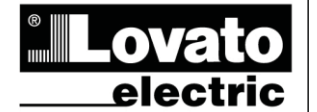

#### LOVATO ELECTRIC S.P.A.

24020 GORLE (BERGAMO) ITALIA VIA DON E. MAZZA, 12 TEL. 035 4282111 TELEFAX (Nazionale): 035 4282200 TELEFAX (International): +39 035 4282400 www.LovatoElectric.com Web E-mail info@LovatoElectric.com

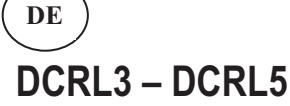

Automatischer Leistungsfaktorregler

## BETRIEBSANLEITUNG

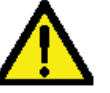

## ACHTUNG!

• Dieses Handbuch vor Gebrauch und Installation aufmerksam lesen. • Zur Vermeidung von Personen- und Sachschäden dürfen diese Geräte nur von qualifiziertem Fachpersonal und unter Befolgung der einschlägigen

Vorschriften installiert werden. Vor jedem Eingriff am Instrument die Spannungszufuhr zu den Messeingängen trennen und

die Stromwandler kurzschließen Bei zweckwidrigem Gebrauch der Vorrichtung übernimmt der Hersteller keine Haftung für die elektrische Sicherheit.

• Die in dieser Broschüre beschriebenen Produkte können jederzeit weiterentwickelt und geändert werden. Die im Katalog enthaltenen Beschreibungen und Daten sind daher unverbindlich und ohne Gewähr

• In die elektrische Anlage des Gebäudes ist ein Ausschalter oder Trennschalter einzubauen. Dieser muss sich in unmittelbarer Nähe des Geräts befinden und vom Bediener leicht zugänglich sein. Er muss als Trennvorrichtung für das Gerät gekennzeichnet sein: IEC/ EN 61010-1 § 61121

• Das Instrument mit einem weichen Tuch reinigen, keine Scheuermittel, Flüssigreiniger oder Lösungsmittel verwenden

| Inhalt                                             | Seite |
|----------------------------------------------------|-------|
| Vorwort                                            | 1     |
| Beschreibung                                       | 2     |
| Funktion der vorderen Tasten                       | 2     |
| Displayanzeigen                                    | 2     |
| Betriebsarten                                      | 3     |
| Messungen                                          | 4     |
| Tastatursperre                                     | 5     |
| Erweiterbarkeit                                    | 5     |
| Programmierschnittstelle IR                        | 6     |
| Parametereinstellung vom PC                        | 6     |
| Parametereinstellung von Tablet oder Smartphone    | 6     |
| Parametereinstellung vom frontseitigen Bedienpanel | 6     |
| Schnelleinstellung Stromwandler                    | 7     |
| Parametertabelle                                   | 8     |
| Alarme                                             | 12    |
| Beschreibung der Alarme                            | 12    |
| Default Alarmeigenschaften                         | 13    |
| Befehlsmenü                                        | 14    |
| Verwendung Dongle CX02                             | 15    |
| Installation                                       | 16    |
| Anschlusspläne                                     | 16    |
| Klemmenanordnung                                   | 18    |
| Mechanische Abmessungen und Bohrung der Platte     | 18    |
| Technische Merkmale                                | 18    |
| Chronik der Revisionen der Betriebsanleitung       | 19    |

#### Vorwort

Bei Entwicklung des automatischen Leistungsfaktorreglers DCRL wurde dem Stand der Technik der erforderlichen Funktionen für die Anwendungen der Leistungsfaktorkorrektur Rechnung getragen. Der DCRL hat ein eigenes, extrem kompaktes Gehäuse und vereint das moderne Design der Frontblende mit der praktischen Überwachung und der Möglichkeit der Erweiterung an der Rückseite, wo ein Modul der Serie EXP eingesetzt werden kann. Das LCD-Display bietet eine leichtverständliche und intuitive Benutzeroberfläche.

# GB

## DCRL3 – DCRL5

Automatic Power Factor Controller

## INSTRUCTIONS MANUAL

#### WARNING!

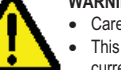

Carefully read the manual before the installation or use

This equipment is to be installed by qualified personnel, complying to current standards, to avoid damages or safety hazards.

 Before any maintenance operation on the device, remove all the voltages from measuring and supply inputs and short-circuit the CT input terminals.

• Products illustrated herein are subject to alteration and changes without prior notice. Technical data and descriptions in the documentation are accurate, to the best of our knowledge, but no liabilities for errors, omissions or contingencies arising there from are accepted.

• A circuit breaker must be included in the electrical installation of the building. It must be installed close by the equipment and within easy reach of the operator. It must be marked as the disconnecting device of the equipment:

IEC /EN 61010-1 § 6.11.2.1.

. Clean the instrument with a soft dry cloth; do not use abrasives, liquid detergents or solvents

| Index                                           | Page |
|-------------------------------------------------|------|
| Introduction                                    | 1    |
| Description                                     | 2    |
| Keyboard functions                              | 2    |
| Display indications                             | 2    |
| Operating modes                                 | 3    |
| Measures                                        | 4    |
| Keypad lock                                     | 5    |
| Expandability                                   | 5    |
| IR programming port                             | 6    |
| Parameter setting through PC                    | 6    |
| Parameter setting through tablets or Smarphones | 6    |
| Setting of parameters (setup) from front panel  | 6    |
| Rapid CT setup                                  | 7    |
| Parameter table                                 | 8    |
| Alarms                                          | 12   |
| Alarm description                               | 12   |
| Default alarm properties                        | 13   |
| Command menu                                    | 14   |
| CX02 dongle usage                               | 15   |
| Installation                                    | 16   |
| Wiring diagrams                                 | 16   |
| Terminals position                              | 18   |
| Mechanical dimensions and Panel cutout          | 18   |
| Technical carachteristics                       | 18   |
| Manual revision history                         | 19   |

#### Introduction

The DCRL automatic power factor control unit has been designed to offer state-of-the-art functions for power factor compensation applications. Built with dedicated components and extremely compact, the DCRL combines the modern design of the front panel with practical installation and the possibility of expansion from the rear, where one EXP series module can be slotted. The LCD screen provides a clear and intuitive user interface.

377 DE GB 0314

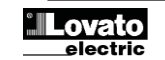

#### **Beschreibung**

- Automatischer Leistungsfaktorregler.
- Aufbaumontage, Standardgehäuse 96x96mm.
- LCD-Display mit Hintergrundbeleuchtung.
- Ausführungen:
  - o DCRL3 mit 3 Stufen, erweiterbar auf max. 5
  - o DCRL5 mit 5 Stufen, erweiterbar auf max. 7
  - 4 Navigationstasten für Funktionen und Einstellungen
- Alarmmeldungen mit 6sprachigen Texten.
- Erweiterungsbus mit 1 Steckplatz für Erweiterungsmodule der Serie EXP:
- Kommunikationsschnittstellen RS232, RS485, USB.
   Zusätzliche Relaisausgänge
- Hohe Genauigkeit der Echteffektivwertmessung (TRMS)
- Große Auswahl verfügbarer Messungen, einschließlich Spannungsund Stromklirrfaktor mit Analyse der einzelnen Oberwellen bis zum 15. Rang.
- Spannungs-Messeingang getrennt von der Spannungsversorgung, verwendbar mit Spannungswandler in Mittelspannungs-Anwendungen.
- Hilfsversorgungsspannung mit großem Spannungsbereich (100-440 VAC).
- Frontseitige optische Schnittstelle zur Programmierung, galvanisch getrennt, Hochgeschwindigkeit, wasserdicht, kompatibel mit USB Dongle und WLAN.
- Programmierung von Vorderseite, PC oder von Tablet/Smartphone.
- Passwortgeschützte Einstellungen auf 2 Ebenen.
- Sicherheitskopie der ursprünglichen Einstellungen.
- Eingebauter Temperaturfühler.
- Werkzeuglose Montage.

### **Description**

- Automatic power factor controller.
- Flush-mount, standard 96x96mm housing.
- Backlit LCD screen.
- Versions:
  - $_{\odot}$   $\,$  DCRL3 with 3 relays, expandable to 5 max.
  - DCRL5 with 5 relays, expandable to 7 max.
- 4 navigation keys for function and settings.
- Alarm messages in 6 languages.
- Expansion bus with 1 slot for EXP series expansion modules:

   RS232, RS485, USB communications interface.
   Additional relay outputs.
- High accuracy TRMS measurements.
- Wide selection of electrical measures, including voltage and current THD with harmonic analysis up to 15<sup>th</sup> order.
- Voltage input separated from power supply, suitable for VT connection in medium voltage applications.
- Wide-range power supply (100-440VAC).
- Front optical programming interface: galvanically isolated, high speed, waterproof, USB and WiFi dongle compatible.
- Programming from front panel, from PC or from tablet/smartphone.
- 2-level password protection for settings.
- Backup copy of original commissioning settings.
- Built-in temperature sensor.
- Tool-less panel mount.

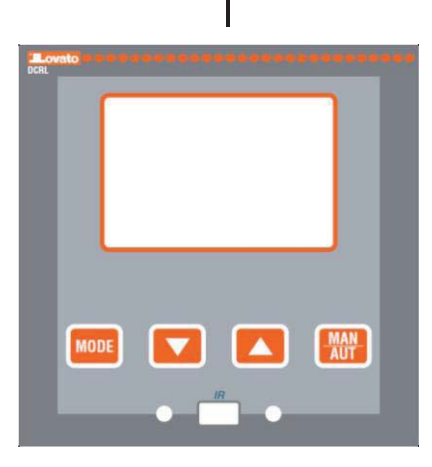

#### Funktion der vorderen Tasten

Taste MODE – Auswahl der verfügbaren Messungen nach dem Rotationsprinzip. Verwendet auch für den Zugang zu den Programmiermenüs.

**Tasten**  $\blacktriangle$  und  $\blacktriangledown$  - Dienen zur Einstellung der Werte und Auswahl der Stufen.

Taste MAN-AUT- Dient zur Auswahl der Betriebsart (manuell oder automatisch).

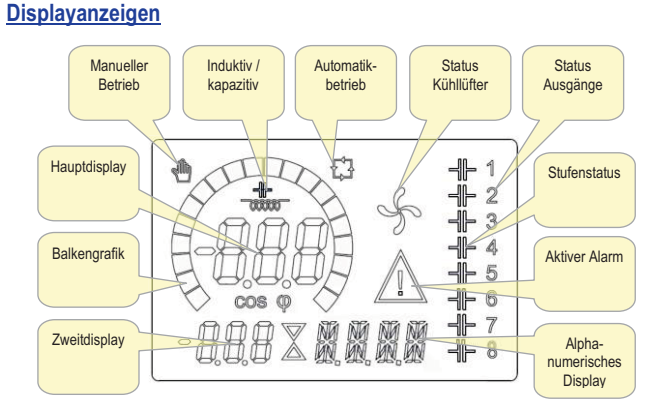

#### Front keyboard MODE Key - Used to select among available measurements. Used also to access programming menus.

**Display indications** 

▲ and ▼ keys - Used to set values and to select steps.

 $\ensuremath{\textbf{MAN-AUTkey}}\xspace$  - Used to select operating mode between manual and automatic.

#### Cooling fan Output status Manual Inductive / Automatic capacitiv Main display Ð ╢┝ 1 Step status -||- 2 -||- 3 ╬ 4 Bar graph Active alarm 1- 5 COS () -l- 7 M Secondary Alphanumeric display display

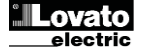

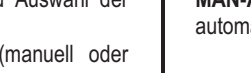

#### **Betriebsarten**

Es gibt drei mögliche Betriebsarten, die nachstehend aufgeführt werden:

#### **Betriebsart TEST**

- Wenn das Gerät fabrikneu ist und noch nie programmiert wurde, schaltet es automatisch auf die Betriebsart TEST, damit der Installationstechniker die einzelnen Relaisausgänge von Hand aktivieren kann, um zu prüfen, ob die BLK-Anlage korrekt verdrahtet wurde.
- In der Betriebsart TEST werden auf dem Hauptdisplay drei Striche --angezeigt.
- Die Aktivierung und Deaktivierung der Ausgänge erfolgt direkt mit den Tasten ▲ und ▼, <u>aber ohne Berücksichtigung der Wiedereinschaltzeit</u>.
- Die Betriebsart TEST wird nach erfolgter Programmierung der Parameter automatisch beendet (siehe Kapitel Parametereinstellung).

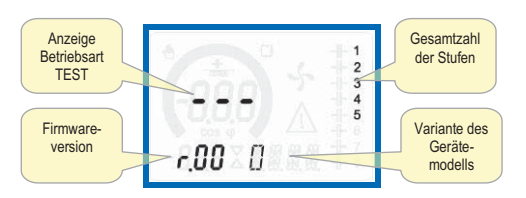

#### Betriebsarten MAN und AUT

- Die Symbole AUT und MAN zeigen die automatische bzw. manuelle Betriebsart an.
- Zum Ändern der Betriebsart die Taste MAN/AUT 1 Sekunde gedrückt halten.
- Die Betriebsart bleibt auch bei Ausfall der Versorgungsspannung gespeichert.

#### **Betriebsart MAN**

- Wenn das Gerät in der manuellen Betriebsart funktioniert, kann eine Stufe ausgewählt und von Hand eingefügt oder entfernt werden.
- Auf dem alphanumerischen Display wird die manuelle Betriebsart außer mit dem entsprechenden Symbol auch mit der Anzeige MAN kenntlich gemacht. Durch Drücken auf MODE kann wie gewohnt durch die anderen Messungen geblättert werden.
- Solange das alphanumerische Display auf MAN eingestellt ist, können die Stufen manuell aktiviert/deaktiviert werden. Zur Auswahl einer Stufe die Tasten ▲ oder ▼ verwenden. Die ausgewählte Stufe ist am schnellen Blinken zu erkennen.
- Auf MODE drücken, um die ausgewählte Stufe ein- oder auszuschalten.
- Wenn die Wiedereinschaltzeit der ausgewählten Stufe noch nicht abgelaufen ist, blinkt das Symbol MAN, um anzuzeigen, dass der Vorgang angenommen wurde und so bald wie möglich ausgeführt wird.
- Die manuelle Konfiguration der Stufen wird auch bei Ausfall der Netzspannung beibehalten. Sobald das Gerät wieder mit Spannung versorgt wird, wird der ursprüngliche Zustand der Stufen wieder hergestellt.

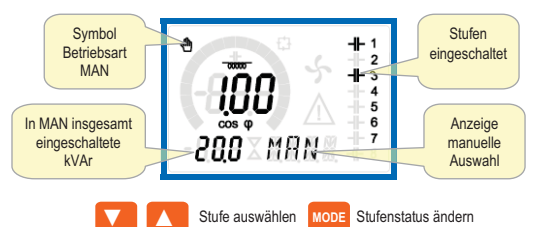

#### **Betriebsart AUT**

- Im Automatikbetrieb berechnet das Gerät selbst die optimale Konfiguration der Stufen zum Erreichen des vorgegebenen cosφ.
- Das Auswahlkriterium berücksichtigt zahlreiche Variablen wie: die Leistung der einzelnen Stufen, die Schalthäufigkeit, die Gesamtnutzungsdauer, die Wiedereinschaltzeit, usw.
- Das Gerät zeigt das bevorstehende Ein- bzw. Ausschalten der Stufen durch Blinken ihrer Kennzahl an. Das Blinken kann unter Umständen länger anhalten, wenn das Einschalten einer Stufe aufgrund der Wiedereinschaltzeit (Entladezeit des Kondensators) nicht möglich ist.
- Damit das Gerät eine automatische Korrektur durchführt, muss eine durchschnittliche Blindleistungsanforderung (Delta-kVAr) vorliegen, die um 50% größer als die kleinste Stufe ist, und der gemessene Wert cosfi muss vom Sollwert abweichen.

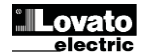

#### **Operating modes**

There are three possible operating modes, listed below:

#### **TEST Mode**

- When the unit is brand new and has never been programmed, it automatically enters in TEST mode that allows the installer to manually activate the individual relay outputs, so you can verify the correct wiring of the panel.
- The TEST mode is indicated by three dashes --- shown on the main display.
- The activation and deactivation of the outputs is done directly by pushing ▲ and ▼ buttons, but <u>without considering the reconnection</u> <u>time</u>.
- The TEST mode is automatically left after the parameter programming is done (see *Parameter setting* chapter).

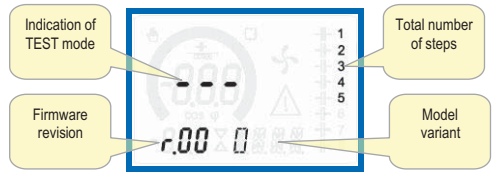

#### MAN and AUT Modes

- The icons AUT and MAN indicate the operating mode automatic or manual.
- To change the mode, press the MAN / AUT button for 1 sec in a row.
- The operating mode remains stored even after removing and reapplying the power supply voltage.

#### MAN Mode

- When the unit is in manual mode, you can select one of the steps and manually connected or disconnect it.
- In addition to the specific icon, the alphanumeric display shows MAN in order to highlight the manual mode condition. Press MODE to view the other measurements as usual.
- While the display shows MAN, it is possible to select the step to be switched on or off. To select a step, use the ▲ or ▼ buttons. The selected step will flash quickly.
- Press MODE to activate or deactivate the selected step.
- If the selected step has not yet exhausted the reconnection time, the **MAN** icon will flash to indicate that the transaction has been accepted and will be conducted as soon as possible.
- Manual configuration of the steps is maintained even when the power supply voltage is removed. When the power returns, the original state of the steps is restored.

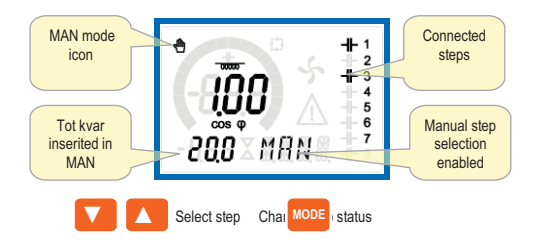

#### AUT Mode

- In automatic mode, the controller calculates the optimum configuration of capacitor steps in order to reach the set cos φ.
- The selection criteria takes into account many variables such as: the power of each step, the number of operations, the total time of use, the reconnection time, etc.
- The controller displays the imminent connection or disconnection of the steps with the flashing of their identification number (left). The flashing can last in cases in which the insertion of a step is not possible due to the reconnection time (discharge time of the capacitor).
- The device initiates automatic corrections when there is an average reactive power request (delta-kvar) higher than 50% of the smallest step, and the measured cosphi is different from the setpoint.

- Messungen
   Der DCRL stellt mehrere Messungen bereit. Diese werden zusammen mit dem aktuellen cosfi, der immer auf dem Hauptdisplay angezeigt wird, auf dem alphanumerischen Display angezeigt. Mit der Taste MODE kann nacheinander durch die Messungen
- geblättert werden. Wenn 30 Sekunden lang keine Tasten betätigt werden, kehrt die Anzeige automatisch zu der mit Parameter P.47 vorgegebenen Default-Messung zurück. Wenn P.47 auf ROT eingestellt ist, werden die Messungen
- automatisch alle 5 Sekunden nacheinander angezeigt.
- Am Ende der Liste mit den Messungen kann durch Ändern des Werts von P.19 der cosfi-Sollwert eingestellt werden.
- In der nachstehenden Tabelle werden die angezeigten Messungen aufgeführt.

| Messung                 | Symbol         | Beschreibung                                                                             |  |  |
|-------------------------|----------------|------------------------------------------------------------------------------------------|--|--|
| Delta-kVAr              | ∆kvar          | kVAr, die notwendig sind, um den Sollwert zu<br>erreichen, Bei positivem Wert Delta-kVAr |  |  |
|                         |                | Kondensatoren ein, wenn negativ aus.                                                     |  |  |
|                         | kVAr           | Gesamizani kvAr Anlage                                                                   |  |  |
|                         | <b>A</b> STUFE | Zum Erreichen des Sollwerts erforderliche<br>Anzahl Stufen                               |  |  |
|                         |                | MODE                                                                                     |  |  |
| Spannung                | ν              | Effektivspannung (RMS) der Anlage                                                        |  |  |
|                         | งห             | Max. Spitzenwert der Messung.                                                            |  |  |
|                         |                | MODE                                                                                     |  |  |
| Strom                   | A              | Effektivstrom (RMS) der Anlage                                                           |  |  |
|                         | АНІ            | Max. registrierter Strom                                                                 |  |  |
|                         |                | MODE                                                                                     |  |  |
| PF Mittelwert           | WPF            | Wöchentlicher Leistungsfaktor                                                            |  |  |
|                         | PF             | Momentaner Leistungsfaktor                                                               |  |  |
|                         |                | MODE                                                                                     |  |  |
| Strom Kond.             | %C.CU          | Berechneter Strom in den Kondensatoren, in<br>% des Nennwerts.                           |  |  |
|                         | %С.НІ          | Max. Spitzenwert der Messung.                                                            |  |  |
|                         |                | MODE                                                                                     |  |  |
| Temperatur              | ℃ °F           | Temperatur Innenfühler.                                                                  |  |  |
|                         | °CHI<br>°FHI   | Max. Spitzenwert der Messung.                                                            |  |  |
|                         |                | MODE                                                                                     |  |  |
| THD Spannung            | THDV           | Gesamtspannungsklirrfaktor % (THD) der<br>Anlage.                                        |  |  |
|                         | VH02<br>VH15   | Oberwellenanteil % vom 2. bis zum 15. Rang                                               |  |  |
|                         | <u> </u>       | MODE                                                                                     |  |  |
| Stromklirrfaktor<br>THD | THDI           | Gesamtstromklirrfaktor % (THD) der Anlage.                                               |  |  |
|                         | 1H02<br>1H15   | Stromoberwellenanteil % vom 2. bis zum 15.<br>Rang                                       |  |  |
|                         | <u> </u>       | MODE                                                                                     |  |  |
| Sollwert cosfi          | 1ND<br>CAP     | Einstellung des gewünschten cosfi (wie P.19).                                            |  |  |
|                         | I              | MODE                                                                                     |  |  |
| Stufenleistung          |                | • Restliche Stufenleistung in Prozent im                                                 |  |  |
|                         | %              | Vergleich zur vorgegebenen Nennleistung.                                                 |  |  |
|                         |                | MODE                                                                                     |  |  |
| Schaltvorgänge<br>Stufe | OPC            | <ul> <li>Zähler der Schaltvorgänge (Anzahl<br/>Umschaltungen) der Stufen.</li> </ul>     |  |  |
|                         |                | MODE                                                                                     |  |  |
| Stunden Stufen          | н              | • Stundenzähler der Stufeneinschaltung.                                                  |  |  |

#### Measures

- The DCRL provides a set of measurements displayed on the • alphanumeric display, in conjunction with the current cosphi that is always displayed on the main display.
- Press the MODE key to scroll through the measures in rotation. •
- After 30 seconds without pressing any buttons, the display automatically returns to the default measurement defined by P.47.
- If P.47 is set on the ROT, then the measures rotate automatically every 5 seconds.
- At the bottom of the list of measures it is possible to set the setpoint of • the cosphi, acting on the same value set with P.19.
- Relow is a table with the measurements displayed

| Measure         |                | Description                                                                                                    |  |
|-----------------|----------------|----------------------------------------------------------------------------------------------------|--|
| Measure         | ICON           | Description                                                                                                    |  |
| Delta-kvar      | Δkvar          | Kvars needed to reach the cosphi setpoint.                                                                                                    |  |
|                 |                | If delta-kvar is positive cpacitors need to be                                                                                                    |  |
|                 |                | Inserted, if negative to be disconnected.                                                                                                    |  |
|                 | kvar           | l otal kvar of the plant.                                                                                                    |  |
|                 |                |                                                                                                    |  |
|                 | ΔSTEP          | Number of equivalent steps.         MODE         RMS voltage of the plant current.         Maximum peak of measure.         MODE         RMS current of the plant voltage.         Maximum peak of measure.         Mode         Weekly average power factor.         Instantaneous total power factor.         Calculated capacitor current, in % of their nominal.         Maximum peak of measure. |  |
|                 |                | MODE                                                                                                    |  |
| Voltage         | ν              | RMS voltage of the plant current.                                                                                                    |  |
|                 | งห             | Maximum peak of measure.                                                                                                    |  |
|                 | I              | MODE                                                                                                    |  |
| Current         | А              | RMS current of the plant voltage.                                                                                                    |  |
|                 | АНІ            | Maximum peak of measure.                                                                                                    |  |
|                 |                | MODE                                                                                                    |  |
| Wookly PE       |                | Weekly average power factor                                                                                                    |  |
| WEEKIY FI       | WPF            |                                                                                                    |  |
|                 | PF             | Instantaneous total power factor.                                                                                                    |  |
|                 |                | MODE                                                                                                    |  |
| Cap. current    | 2/0 <i>0</i> 1 | Calculated capacitor current, in % of their                                                                                                    |  |
|                 | %C.CU          | nominal.                                                                                                    |  |
|                 | %CHI           | Maximum peak of measure.                                                                                                    |  |
|                 | 700.11         |                                                                                                    |  |
|                 |                | MODE                                                                                                    |  |
| Temperature     | ℃ °F           | Temperature of internal sensor.                                                                                                    |  |
|                 | ℃માં જમા       | Maximum peak of measure.                                                                                                    |  |
|                 |                | MODE                                                                                                    |  |
| Voltage THD     |                | Total harmonic distortion % (THD) of plant                                                                                                    |  |
| voltage TTD     | THDV           | voltage                                                                                                    |  |
|                 | VHos           | % voltage harmonic content from 2.nd up to                                                                                                    |  |
|                 | VH15           | 15.th order                                                                                                    |  |
|                 |                | MODE                                                                                                    |  |
|                 |                |                                                                                                    |  |
| Current THD     | THDI           | Total harmonic distortion % (THD) of plant                                                                                                    |  |
|                 |                | Current.                                                                                                    |  |
|                 | 1H02           | to 15.th order                                                                                                    |  |
|                 |                | MODE                                                                                                    |  |
| Cosphi saturist |                | Satting of desired combinet statist (some co                                                                                                    |  |
| Cosphi setpoint | 7000           |                                                                                                    |  |
|                 | IND CAP        | F.19).                                                                                                    |  |
|                 |                | MODE                                                                                                    |  |
|                 |                |                                                                                                    |  |
| Step power      |                | • Step residual power, as a percentage of                                                                                                    |  |
|                 | %              | the set rated power.                                                                                                    |  |
|                 |                | MODE                                                                                                    |  |
| Stop counter    |                | • Operation counter of the stan                                                                                                    |  |
|                 | OPC            | • Operation counter of the step.                                                                                                    |  |
|                 |                | MODE                                                                                                    |  |
| Sten hours      |                | Hour meter of the step insertion                                                                                                    |  |
|                 | н              |                                                                                                    |  |
|                 | n              |                                                                                                    |  |
|                 |                |                                                                                                    |  |

• Diese Messungen werden nur angezeigt, wenn die Funktion *Justierung Stufenleistung* freigeben ist (P.25=ON) und das Passwort der erweiterten Ebene freigegeben ist und eingegeben wurde.

#### **Tastatursperre**

- Durch Aktivierung dieser Funktion wird eine unbeabsichtigte Änderung der Betriebsparameter vermieden, der Zugriff auf die Messungen ist jedoch weiterhin möglich.
- Zum Sperren oder Entsperren der Tastatur die Taste MODE gedrückt halten, drei Mal auf ▲ und zwei Mal auf ▼ drücken, anschließend MODE loslassen.
- Das Display zeigt LOC an, wenn die Tastatur gesperrt ist, und UNL wenn sie freigegeben ist.
- Wenn die Sperre der Einstellungen aktiv ist, sind die folgenden Vorgänge nicht möglich:
  - o Wechsel von der automatischen auf die manuelle Betriebsart
  - o Zugang zu den Einstellungsmenüs
  - Änderung des Sollwerts cosφ
- Wenn versucht wird, einen der oben genannten Vorgänge

durchzuführen, erscheint auf dem Display die Anzeige LOC, um auf die Sperre hinzuweisen.

#### **Erweiterbarkeit**

- Dank Erweiterungsbus lässt sich der DCRL mit einem Zusatzmodul der Serie EXP.... erweitern.
- Die vom DCRL unterstützten Module EXP... lassen sich in folgende
- Kategorien unterteilen:
  - o zusätzliche Stufen
  - Kommunikationsmodule
  - o Digitale I/O-Module
- Einsetzen eines Erweiterungsmoduls:
  - Die Spannungsversorgung des DCRL trennen.
  - $\circ \qquad {\rm Die \; Schutzabdeckung \; des \; Erweiterungssteckplatzes \; abnehmen.}$
  - Den oberen Haken des Moduls in den hierf
    ür vorgesehenen Schlitz oben im Steckplatz einh
    ängen.
  - Das Modul nach unten drehen und den Steckverbinder am Bus einstecken.
  - o Eindrücken, bis der Clip an der Unterseite des Moduls einrastet.

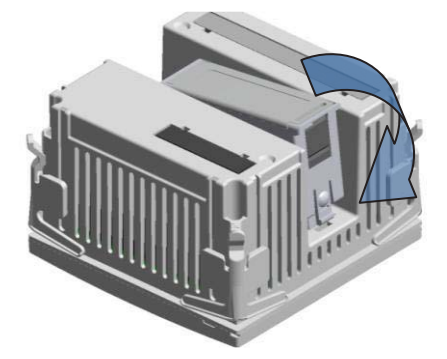

- Sobald ein DCRL mit Spannung versorgt wird, werden die daran angeschlossenen EXP Module automatisch erkannt.
- Die Erweiterungsmodule stellen zusätzliche Ressourcen bereit, die über die entsprechenden Einstellungsmenüs genutzt werden können.
   Die Einstellungsmenüe für die Erweiterungen stehen auch dem zur
- Die Einstellungsmenüs für die Erweiterungen stehen auch dann zur Verfügung, wenn die Module nicht physisch vorhanden sind.
- Die nachstehende Tabelle enthält eine Übersicht der unterstützten Modelle der Erweiterungsmodule.

| MODULTYP              | CODE      | FUNKTION        |
|-----------------------|-----------|-----------------|
| ZUSÄTZLICHE<br>STUFEN | EXP 10 06 | 2 STUFEN RELAIS |
| DIGITALE I/O          | EXP 10 03 | 2 WECHSELRELAIS |
| KOMMUNIKATION         | EXP 10 10 | USB             |
|                       | EXP 10 11 | RS-232          |
|                       | EXP 10 12 | RS-485          |

• These measures are shown only if the Step trimming function is enabled (P.25=ON) and the advanced password is enabled and entered.

#### Keypad lock

- A function to exclude all modification to operating parameters can be enabled; measurement viewing is still provided in any case.
- To lock and unlock the keypad, press and keep MODE key pressed. Then press the ▲ key three times and the ▼ key twice and after that release MODE.
- The display will show LOC when the keypad is locked and UNL when it is unlocked.
- When the lock is enabled, it is not possible to make the following operations:
  - $\,\circ\,$  Operation between automatic and manual mode
  - Access to set-up menus
  - $_{\odot}\,$  Change of cosphi set-point
- By attempting to conduct the above operations, the display will view LOC to indicate the locked keypad state.

#### **Expandability**

- Thanks to expansion bus, the DCRL can be expanded with one EXP... series module.
- The supported EXP modules can be grouped in the following categories:
  - o additional steps
  - o communication modules
  - o digital I/O modules
- To insert an expansion module:
  - remove the power supply to DCRL.
  - $\circ \quad \ \ \text{remove the protecting cover of the expansion slot}.$
  - insert the upper hook of the module into the fixing hole on the top of the expansion slot.
  - $\circ$  rotate down the module body, inserting the connector on the bus.
- push until the bottom clip snaps into its housing.

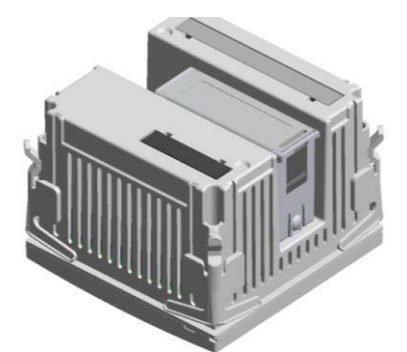

- When the DCRL is powered on, it automatically recognises the EXP module that have been mounted.
- The expansion modules provide additional resources that can be used through the dedicated setup menus.
- The setup menus related to the expansions are always accessible, even if the expansion modules are not physically fitted.
- The following table indicates which models of expansion modules are supported:

| MODULE TYPE      | CODE      | FUNCTION      |
|------------------|-----------|---------------|
| ADDITIONAL STEPS | EXP 10 06 | 2 STEP RELAYS |
| DIGITAL I/O      | EXP 10 03 | 2 RELAY C/O   |
| COMMUNICATION    | EXP 10 10 | USB           |
|                  | EXP 10 11 | RS-232        |
|                  | EXP 10 12 | RS-485        |

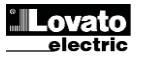

#### Programmierschnittstelle IR

- Die Konfiguration der Parameter des DCRL ist über die frontseitige optische Schnittstelle, über den USB-Programmier-Stick IR-USB Code CX01 oder über den Stick IR-WiFi Code CX02 möglich.
- Diese Programmierschnittstelle hat folgende Vorteile:
  - Sie gestattet die Konfiguration und Wartung des DCRL ohne Zugang zur Geräterückseite zu haben, also ohne den Schaltkasten öffnen zu müssen.
  - Sie ist galvanisch von den internen Schaltkreisen des DCRL getrennt und garantiert somit ein Höchstmaß an Sicherheit für den Bediener.
  - o Sie ermöglicht eine hohe Geschwindigkeit der Datenübertragung.
  - Sie hat einen Frontschutz IP54.
- Die Schnittstelle schränkt die Möglichkeit unbefugter Zugriffe auf die Gerätekonfiguration ein, weil sie den Anschluss der Sticks CX01 oder CX02 erfordert.
- Durch einfaches Annähern eines USB-Sticks CX. an der frontseitige Schnittstelle und Einstecken der Stecker in die entsprechenden Buchsen erkennen sich die Geräte gegenseitig, was durch die gründe Farbe der LED LINK am Programmier-Stick angezeigt wird.

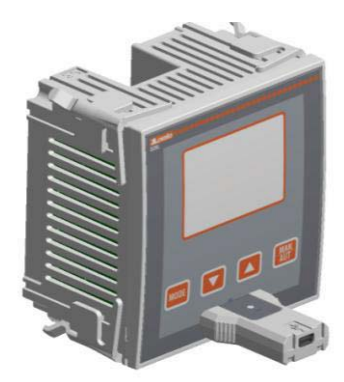

USB-Programmieradapter Code CX01 USB programming dongle code CX01

#### Parametereinstellung vom PC

- Mit der Setup-Software DCRG Remote control ist die Übertragung der (zuvor konfigurierten) Setup-Parameter vom DCRL auf die Festplatte des PC und umgekehrt möglich.
- Die Übertragung der Parameter vom PC zum DCRL kann auch teilweise erfolgen, das heißt, nur der Parameter der angegebenen Menüs.

#### Parametereingabe (Setup) vom frontseitigen Bedienpanel Öffnen des Programmiermenüs (Setup):

- Um Zugang zur Einstellung zu haben, muss sich das Steuergerät in Betriebsart TEST (erste Einstellung) oder in Betriebsart MAN befinden.
- Von der normalen Anzeige der Messungen 3 Sekunden lang auf MODE drücken, um das Hauptmenü zu öffnen. Auf dem Hauptdisplay erscheint die Anzeige ser .
- Wenn das Passwort konfiguriert wurde (P.21=ON), erscheint anstatt SET die Anzeige PAS (Aufforderung zur Passworteingabe). Das numerische Passwort mit▲ ▼ eingeben und mit MAN-AUT auf die nächste Ziffer wechseln.
- Wenn das Passwort korrekt ist, erscheint die Anzeige OK u bzw. OK A je nachdem, ob das Passwort Zugang zur Benutzerebene oder zur erweiterten Ebene gestattet. Die Passwörter werden mit P.22 und P.23 festgelegt. Defaultmäßig sind sie auf 001 und 002 eingestellt.
- Wenn ein falsches Passwort eingegeben wird, erscheint die Anzeige ERR.
- Nach der Passworteingabe ist der Zugang solange freigegeben, bis das Gerät zurückgesetzt wird oder 2 Minuten lang keine Tasten betätigt wurden.
- Nach der Passworteingabe die Prozedur für den Zugang zu den Einstellungen wiederholen.
- Mit ▲ ▼ das gewünschte Untermenü auswählen (BAS→ ADV→ ALA...), das auf dem alphanumerischen Display angezeigt wird.

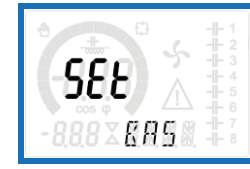

#### IR programming port

- The parameters of the DCRL can be configured through the front optical port, using the IR-USB code CX01 programming dongle, or with the IR-WiFi code CX02 dongle.
- This programming port has the following advantages:
  - You can configure and service the DCRL without access to the rear of the device or having to open the electrical panel.
  - It is galvanically isolated from the internal circuits of the DCRL, guaranteeing the greatest safety for the operator.
- $\circ$   $\hfill High speed data transfer.$
- IP54 front panel protection.
- Limits the possibility of unauthorized access with device config, since it is necessary to have the CX01 or CX02 dongles.
- Simply hold the CX.. dongle up to the front panel, connecting the plugs to the relevant connectors, and the device will be acknowledged as shown by the LINK LED on the programming dongle flashing green.

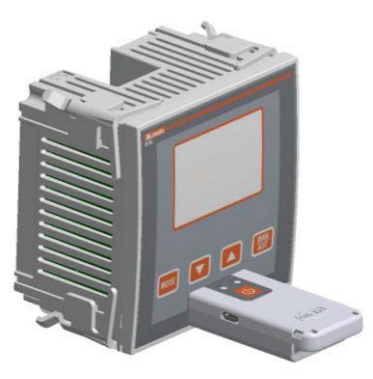

WLAN-Programmieradapter Code CX02 WiFi programming dongle code CX02

#### Parameter setting with PC

- You can use the DCRG Remote control software to transfer (previously programmed) set-up parameters from the DCRL to the hard drive of the PC and vice versa.
- The parameter may be partially transferred from the PC to the DCRL, transferring only the parameters of the specified menus.

#### Parameter setting (setup) from front panel

To access the programming menu (setup) :

- To enter parameter programming the unit must be in TEST mode (first programming) or in MAN mode.
- From the normal measurement display, press MODE for 3 seconds to recall the main menu. **SET** is displayed on the main display.
- If you have set the password (P.21 = ON) instead of SET the display

shows PAS (password entry request). Set the numeric password using ▲ ▼ and then press MAN-AUT to move to next digit.

- If the password is correct the unit will show OK U or OK A depending on the entered password is user or the advanced level. The password can be defined with parameters P.22 and P.23. Factory default is 001 and 002 respectively.
- If the entered password is wrong the unit will show ERR.
- After having entered the password, tha access is enabled until the unit is re-initialized or for 2 minutes without pressing any key.
- After having entered the password, repeat the procedure to access the parameter setting.
- Press ▲ ▼ to select the desired submenu (BAS→ADV→ALA ... ) that is shown on the alphanumeric display.

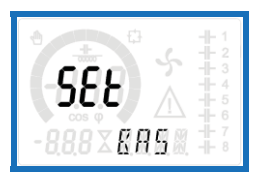

 In der nachstehenden Tabelle sind die verfügbaren Untermenüs aufgeführt:

| Code | Beschreibung                         |
|------|--------------------------------------|
| BAS  | Zugang zum Basismenü                 |
| ADV  | Zugang zum erweiterten Menü          |
| ALA  | Zugang zum Alarmmenü                 |
| CMD  | Zugang zum Befehlsmenü               |
| cus  | Zugang zum Menü Custom               |
| SAVE | Beenden mit Speichern der Änderungen |
| EXIT | Beenden ohne Speichern (abbrechen)   |

- Das ausgewählte Untermenü mit MAN-AUT öffnen.
- Wenn ein Untermenü geöffnet ist, wird auf dem Hauptdisplay der Code des ausgewählten Parameters angezeigt (z.B.. P.01), während auf dem numerischen und auf dem alphanumerischen Display die Werte des Parameters und/oder seine Beschreibung angezeigt werden.
- Mit MAN-AUT in der Auswahl der Optionen vorblättern (zum Beispiel, um nacheinander durch die Parameter P.01→P.02→ P.03...zu blättern), oder mit MODE zurückblättern.
- Solange ein Parameter ausgewählt ist, kann sein Wert mit
  - ▲ ▼ eingestellt werden.

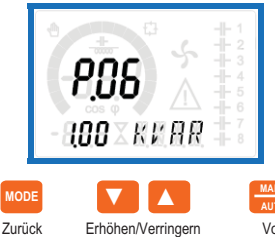

- Wenn der letzte Parameter des Menüs erreicht ist, kehrt man mit MAN-AUT zur Auswahl der Untermenüs zurück.
- Mit ▲ ▼ die Option SAVE auswählen, um die Änderungen zu speichern, oder mit EXIT abbrechen.

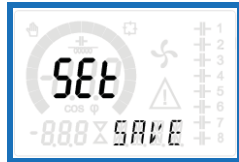

- Oder innerhalb der Programmierung die Taste MAN-AUT drei Sekunden lang gedrückt halten, um die Änderungen zu speichern und die Programmierung direkt zu beenden.
- Wird über 2 Minuten lang keine Taste betätigt, wird das Einstellungsmenü automatisch beendet und das System kehrt zur normalen Anzeige zurück, ohne die Parameter zu speichern (wie mit EXIT).
- Es wird daran erinnert, dass nur für die über Tastatur änderbaren Parameter im EEprom-Speicher des DCRL eine Sicherheitskopie (Backup) abgelegt werden kann. Diese Daten können bei Bedarf im Arbeitsspeicher wiederhergestellt werden (Restore). Die Befehle Sicherheitskopie und Datenwiederherstellung sind im *Befehlsmenü* verfügbar.

#### Schnelleinstellung Stromwandler

- Wenn bei Installation nicht bekannt ist, welcher Stromwandler verwendet wird, ist es möglich, den Parameter P.01 Primärkreis Stromwandler auf OFF zu lassen und alle restlichen Parameter einzustellen.
- Bei Installation der Anlage erscheint in diesem Fall, sobald das Gerät mit Spannung versorgt wird, auf dem Display die blinkende Anzeige CT (Current Transformer). Mit ▲ ▼ lässt sich der Wert des Stromwandler-Primärkreises direkt einstellen.
- Nach erfolgter Einstellung mit MAN/AUT bestätigen. Das Gerät speichert die Einstellung in P.01 und startet dann direkt im Automatikbetrieb.

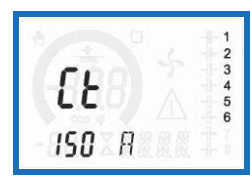

The following table lists the available submenus:

| Cod  | Description                   |
|------|-------------------------------|
| BAS  | Access to Base menu           |
| ADV  | Accesso to Advanced menu      |
| ALA  | Accesso to Alarm menu         |
| CMD  | Access to Command menu        |
| cus  | Access to Custom menu         |
| SAVE | Exits saving modifications.   |
| EXIT | Exits without saving (cancel) |

- Press MAN- AUT to access the submenu.
- When you are in a submenu, the main display shows the code of the selected parameter (eg P.01), while the numeric/alphanumeric displays at the bottom of the screen showsthe parameter value and / or description.
- Press MAN- AUT to advance in the selection of items (such as scroll through parameters P.01 → P02 → P03...), or press MODE to go back to the previous parameter.
- While a parameter is selected, with ▲ ▼ you can increase/decrease its value.

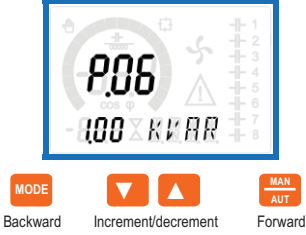

- Once you reach the last parameter of the menu, by pressing MAN-AUT once more will return you to the submenu selection.
- Using ▲ ▼ select SAVE to save the changes or EXIT to cancel.

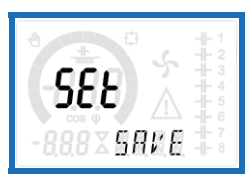

- Alternatively, from within the programming, holding MAN- AUT for three seconds will save the changes and exit directly.
- If the user does not press any key for more than 2 minutes, the system leaves the setup automatically and goes back to normal viewing without saving the changes done on parameters (like EXIT).
- N.B.: a backup copy of the setup data (settings that can be modified using the keyboard) can be saved in the eeprom memory of the DCRL. This data can be restored when necessary in the work memory. The data backup 'copy' and 'restore' commands can be found in the *Commands menu*.

#### Rapid CT set-up

- When the CT value is not known and only used at the moment of the installation, the P.01 parameter for CT primary can remain set at OFF while all the others can be programmed.
- In this case, during the system installation and once the controller is powered up, the display will show a flashing CT (Current

Transformer). By pressing  $\blacktriangle \lor$  the CT primary can be set directly.

• Once programmed, press MAN/AUT to confirm. The unit will store the setting into P.01, and directly restart in automatic mode.

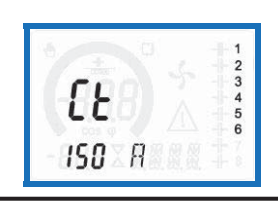

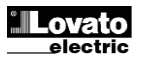

#### Parametertabelle

- Die nachfolgende Tabelle enthält alle verfügbaren Programmierparameter. Für jeden Parameter sind der mögliche Wertebereich, die Werkseinstellung und eine Erklärung der Parameterfunktion angegeben. Aus Platzgründen kann die auf dem Display angezeigte Parameterbeschreibung unter Umständen von den Angaben in der Tabelle abweichen. Als Anhaltspunkt dient der Code des Parameters.
- Hinweis: Die Parameter, die in der Tabelle grau hinterlegt sind, sind maßgeblich für den einwandfreien Betrieb der Anlage, sie stellen daher die unerlässliche Mindestprogrammierung für die Inbetriebnahme dar.

| BASI | BASISMENÜ                         |     |      |             |                                                               |  |  |
|------|-----------------------------------|-----|------|-------------|---------------------------------------------------------------|--|--|
| CODE | BESCHREIBUNG                      | ACC | M.E. | DEF         | WERTEBEREICH                                                  |  |  |
| P.01 | Primärkreis Stromwandler          | Usr | A    | OFF         | OFF / 110.000                                                 |  |  |
| P.02 | Sekundärkreis<br>Stromwandler     | Usr | A    | 5           | 1/5                                                           |  |  |
| P.03 | Ablesphase Ströme<br>Stromwandler | Usr |      | L3          | L1<br>L2<br>L3                                                |  |  |
| P.04 | Zum<br>Stromwandleranschluss      | Usr |      | Aut         | Aut<br>Dir<br>Umk                                             |  |  |
| P.05 | Ablesphase Spannungen             | Usr |      | L1-L2       | L1-L2<br>L2-L3<br>L3-L1<br>L1-N<br>L2-N<br>L3-N               |  |  |
| P.06 | Leistung kleinste Stufe           | Usr | kVAr | 1.00        | 0.10 10000                                                    |  |  |
| P.07 | Nennspannung<br>Kondensatoren     | Usr | V    | 400V        | 50 50000                                                      |  |  |
| P.08 | Nennfrequenz                      | Usr | Hz   | Aut         | Aut<br>50Hz<br>60Hz<br>Var                                    |  |  |
| P.09 | Wiedereinschaltzeit               | Adv | sec  | 60          | 1 30000                                                       |  |  |
| P.10 | Empfindlichkeit                   | Usr | sec  | 60          | 1 1000                                                        |  |  |
| P.11 | Funktion Stufe 1                  | Usr |      | OFF         | OFF<br>132<br>ON<br>NOA<br>NCA<br>FAN<br>MAN<br>AUT<br>A01A13 |  |  |
| P.12 | Funktion Stufe 2                  | Usr |      | OFF         | =                                                             |  |  |
| P.13 | Funktion Stufe 3                  | Usr |      | OFF         | =                                                             |  |  |
| P.14 | Funktion Stufe 4                  | Usr |      | OFF         | =                                                             |  |  |
| P.15 | Funktion Stufe 5                  | Usr |      | OFF         | =                                                             |  |  |
| P.16 | Funktion Stufe 6                  | Usr |      | OFF         | =                                                             |  |  |
| P.17 | Funktion Stufe 7                  | Usr |      | OFF         | =                                                             |  |  |
| P.19 | Sollwert cosfi                    | Usr |      | 0.95<br>IND | 0.50 Ind – 0.50 Cap                                           |  |  |
| P.20 | Sprache der<br>Alarmmeldungen     | Usr |      | ENG         | ENG<br>ITA<br>FRA<br>SPA<br>POR<br>DEU                        |  |  |

#### Parameter table

- Below are listed all the programming parameters in tabular form. For each
  parameter are indicated the possible setting range and factory default, as
  well as a brief explanation of the function of the parameter. The description
  of the parameter shown on the display can in some cases be different from
  what is reported in the table because of the reduced number of characters
  available. The parameter code can be used however as a reference.
- Note: the parameters shown in the table with a shaded background are essential to the operation of the system, thus they represent the minimum programming required for operation.

| BASE MENU |                         |      |      |             |                     |  |
|-----------|-------------------------|------|------|-------------|---------------------|--|
| COD       | DESCRIPTION             | ACC  | UoM  | DEF         | RANGE               |  |
| P.01      | CT primary              | Usr  | Α    | OFF         | OFF / 110.000       |  |
| P.02      | CT secondary            | Usr  | Α    | 5           | 1 / 5               |  |
| P.03      | CT read phase           | Usr  |      | L3          | L1                  |  |
|           |                         |      |      |             | L2                  |  |
| P.04      | CT wiring polarity      | Usr  |      | Aut         | Aut                 |  |
|           |                         |      |      |             | Dir                 |  |
| D 05      |                         | Llan |      | 1410        | Inv                 |  |
| P.05      | voltage read phase      | Usr  |      | L1-L2       | L1-L2<br>  2-  3    |  |
|           |                         |      |      |             | L3-L1               |  |
|           |                         |      |      |             | L1-N                |  |
|           |                         |      |      |             | L2-N<br>L3-N        |  |
| P.06      | Smallest step power     | Usr  | Kvar | 1.00        | 0.10 10000          |  |
| P.07      | Rated capacitor voltage | Usr  | V    | 400V        | 50 50000            |  |
|           |                         |      |      |             |                     |  |
| P.08      | Nominal frequency       | Usr  | Hz   | Aut         | Aut                 |  |
|           |                         |      |      |             | 60Hz                |  |
|           |                         |      |      |             | Var                 |  |
| P.09      | Reconnection time       | Adv  | sec  | 60          | 1 30000             |  |
| P.10      | Sensitivity             | Usr  | sec  | 60          | 1 1000              |  |
| P.11      | Step 1 function         | Usr  |      | OFF         | OFF                 |  |
|           |                         |      |      |             | 132<br>ON           |  |
|           |                         |      |      |             | NOA                 |  |
|           |                         |      |      |             | NCA                 |  |
|           |                         |      |      |             | FAN                 |  |
|           |                         |      |      |             |                     |  |
|           |                         |      |      |             | A01A13              |  |
| P.12      | Step 2 function         | Usr  |      | OFF         | =                   |  |
| P.13      | Step 3 function         | Usr  |      | OFF         | =                   |  |
| P.14      | Step 4 function         | Usr  |      | OFF         | =                   |  |
| P.15      | Step 5 function         | Usr  |      | OFF         | =                   |  |
| P.16      | Step 6 function         | Usr  |      | OFF         | =                   |  |
| P.17      | Step 7 function         | Usr  |      | OFF         | =                   |  |
| P.19      | Cos-phi setpoint        | Usr  |      | 0.95<br>IND | 0.50 Ind – 0.50 Cap |  |
| P.20      | Alarm messages language | Usr  |      | ENG         | ENG                 |  |
|           |                         |      |      |             | IIA<br>FRA          |  |
|           |                         |      |      |             | SPA                 |  |
|           |                         |      |      |             | POR                 |  |
|           |                         |      |      |             | DEU                 |  |

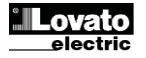

P.01 – Wert des Primärkreises der Stromwandler. Beispiel: Bei Stromwandler 800/5 den Wert 800 eingeben. Wenn diese Option auf OFF eingestellt ist, fordert das Gerät bei Einschalten der Spannungsversorgung zur Einstellung des Stromwandlers auf und gestattet den direkten Zugang zu diesem Parameter. P.02 – Wert des Sekundärkreises der Stromwandler. Beispiel: Bei Stromwandler 800/5 den Wert 5 eingeben. P.03 – Definiert, an welcher Phase das Gerät das Stromsignal abliest. Der Anschluss der Stromeingänge muss mit den Einstellungen in diesem Parameter übereinstimmen. Unterstützt werden alle Kombinationen mit dem Parameter P05. P.04 – Ablesen der Anschlusspolung der Stromwandler. AUT = Die Polung wird bei Einschaltung der Spannungsversorgung automatisch erkannt. Verwendbar nur, wenn die Anlage über keinen Generator verfügt. Dir = Automatische Erkennung deaktiviert. Direkter Anschluss. Umk = Automatische Erkennung deaktiviert. Umgekehrter Anschluss (überkreuzt). P.05 – Definiert, an welchen Phasen das Gerät das Spannungssignal liest. Der Anschluss der Spannungseingänge muss mit dein Einstellungen in diesem Parameter übereinstimmen. Unterstützt werden alle Kombinationen mit dem Parameter P03 P.06 - Wert in kVAr der kleinsten installierten Stufe (Gewichtung 1). Bemessungsleistung der Kondensatorbank, die bei der in P07 angegebenen Bemessungsspannung geliefert wird, und sich in Dreiphasenanwendung auf alle drei Kondensatoren bezieht. P.07 – Bemessungs-Nennspannung der Kondensatoren, bei der die in P06 angegebene Leistung geliefert wird. Wenn die Kondensatoren bei einer anderen (geringeren) Spannung als Nennspannung verwendet werden, wird die resultierende Leistung vom Gerät automatisch neu berechnet. P.08 – Arbeitsfrequenz der Anlage: Aut = Automatische Wahl zwischen 50 und 60 Hz bei Einschalten der Spannungsversorgung. 50 Hz = unveränderlich bei 50 Hz 60 Hz = unveränderlich bei 60 Hz Var = Variabel, Frequenz wird kontinuierlich gemessen und angepasst. P.09 - Mindestzeit, die zwischen dem Aus- und dem darauf folgenden Wiedereinschalten einer Stufe sowohl in MAN als auch in AUT verstreichen muss.

Während dieser Zeit blinkt die Nummer der Stufe auf der Hauptseite. P.10 – Verbindungsempfindlichkeit. Parameter, mit dem die Reaktionsgeschwindigkeit des Steuergeräts eingestellt wird. Mit niedrigen Werten von P.10 ist die Einstellung schnell (größere Präzision um den Sollwert, aber höhere Anzahl von Schaltvorgängen). Mit hohen Werten sind die Reaktionen der Einstellung langsamer und Anzahl der Schaltvorgänge der Stufen geringer. Die Verzögerungszeit der Reaktion ist umgekehrt proportional zu den für das Erreichen des Sollwertes erforderlichen Stufen: Wartezeit = (Empfindlichkeit / Anzahl der erforderlichen Schaltvorgänge).

**Beispiel**: Wenn die Empfindlichkeit auf 60s eingestellt wird, wird 60 Sekunden (60/1 = 60) gewartet, wenn das Einschalten einer Stufe mit Gewichtung 1 verlangt wird. Wenn hingegen insgesamt 4 Stufen benötigt werden, wird 15 Sekunden (60 / 4 = 15) gewartet.

P.11 ... P18 – Funktion der Ausgangsrelais 1...8:

OFF = Unbenutzt

**1..32** = Gewichtung der Stufe. An dieses Relais ist eine Kondensatorbank angeschlossen, deren Leistung das n-fache (n=1...32) der Leistung des mit P.06 definierten kleinsten ist.

ON = Immer aktiviert.

NOA = Alarm normalerweise nicht aktiv. Das Relais wird bei Auftreten jedes beliebigen Alarms erregt, wenn die Eigenschaft Gesamtalarm aktiv ist.
 NCA = Alarm normalerweise aktiv. Das Relais wird bei Auftreten jedes beliebigen Alarms aberregt, wenn die Eigenschaft Gesamtalarm aktiv ist.
 FAN = Relais steuert den Kühllüfter.

MAN = Relais erregt, wenn Steuergerät in MAN ist.

AUT = Relais erregt, wenn Steuergerät in AUT ist.

A01...A13 = Das Relais wird bei Auftreten des angegebenen Alarms erregt. P.19 – Sollwert (zu erreichender Wert) des cosfi. Verwendet in Standard-Anwendungen

P.20 - Sprache der Alarm-Laufmeldungen.

#### EDWEITEDTES MENIÏ

| CODE | BESCHREIBUNG                         | ACC | M.E. | DEF  | WERTEBEREICH                    |
|------|--------------------------------------|-----|------|------|---------------------------------|
| P.21 | Passwortfreigabe                     | Adv |      | OFF  | OFF<br>ON                       |
| P.22 | Passwort Benutzerebene               | Usr |      | 001  | 0-999                           |
| P.23 | Passwort erweiterte<br>Ebene         | Adv |      | 002  | 0-999                           |
| P.24 | Anschlussart                         | Usr |      | 3PH  | 3PH Dreiphasig<br>1PH Einphasig |
| P.25 | Justierung Stufenleistung            | Usr |      | OFF  | ON Aktiviert<br>OFF Deaktiviert |
| P.26 | Toleranz + auf Sollwert              | Usr |      | 0.00 | 0 – 0.10                        |
| P.27 | Toleranz - auf Sollwert              | Usr |      | 0.00 | 0 - 0.10                        |
| P.28 | Stufen-Einschaltmodus                | Usr |      | STD  | STD Standard<br>Lin Linear      |
| P.29 | Sollwert cos<br>Kraft-Wärme-Kopplung | Usr |      | OFF  | OFF /<br>0.50 IND – 0.50<br>CAP |

**P.01** - The value of the primary current transformer. Example: with CT 800/5 set 800. If set to OFF, after the power-up the device will prompt you to set the CT and allow direct access to this parameter.

**P.02** - Value of the secondary of the current transformers. Example: with CT 800/5 set 5.

P.03-It defines on which phase the device reads the current signal. The wiring of current inputs must match the value set for this parameter. Supports all possible combinations of parameter P.05.

P.04 - Reading the connection polarity of the CT.

AUT = Polarity is automatically detected at power up. Can only be used when working with only one CT and when the system has no generator device. Dir = Automatic detection disabled. Direct connection.

**Inv** = Automatic detection disabled. Reverse wiring (crossover).

P.05 - Defines on which and on how many phases the device reads the voltage signal. The wiring of voltage inputs must match the setting for this parameter. Supports all possible combinations of parameter P.03.

P.06 - Value in kvar of the smallest step installed (equivalent to the step weight 1). Rated power of the capacitor bank provided at the rated voltage specified in P.07 and referred to the total of the three capacitors for three-phase applications.
P.07 - Rated plate capacitor, which is delivered in specified power P.06. If the capacitors are used to a voltage different (lower) than nominal, the resulting power is automatically recalculated by the device.

P.08 - Working frequency of the system:

Aut = automatic selection between 50 and 60 Hz at power on.

**50Hz** = fixed to 50 Hz.

60Hz = fixed to 60 Hz.

Var = variable, measured continuously and adjusted.

**P.09** - Minimum time that must elapse between the disconnection of one step and the subsequent reconnection both in MAN or AUT mode. During this time the number of the step on the main page is blinking.

**P.10** - Connection sensitivity. This parameter sets the speed of reaction of the controller. With small values of P.10 the regulation is fast (more accurate around the setpoint but with more step swithchings). With high values instead we'll have slower reactions of the regulation, with fewer switchings of the steps. The delay time of the reaction is inversely proportional to the request of steps to reach the setpoint: waiting time = (sensitivity / number of steps required).

**Example:** setting the sensitivity to 60s, if you request the insertion of one step of weight 1 are expected 60s (60/1 = 60). If instead serve a total of 4 steps will be expected 15s (60/4 = 15).

P11 ... P18 - Function of output relays 1 ... 8:

OFF = Not used .

**1**..**32** = Weight of the step. This relay drives a bank of cpacitors which power is n times (n = 1...32) the smallest power defined with parameter P.06.

ON = Always on.

**NOA** = Alarm normally de-energized. The relay is energized when any alarm with the *Global alarm* property arises.

NCA = Alarm normally energized. The relay is de-energized when any alarm with the *Global alarm* property arises.

FAN = The relay controls the cooling fan.

MAN = Relay is energized when device is in MAN mode.

**AUT =** Relay is energized when device is in AUT mode.

**A01 ... A13** = The relay is energized when the alarm specified is active.

**P.19** - Setpoint (target value) of the cosphi. Used for standard applications.

P.20 - Language of scrolling alarm messages.

| ADV  | ANCED MENU                        |     |     |      |                                     |
|------|-----------------------------------|-----|-----|------|-------------------------------------|
| COD  | DESCRIPTION                       | ACC | UoM | DEF  | RANGE                               |
| P.21 | Password enable                   | Adv |     | OFF  | OFF<br>ON                           |
| P.22 | User password                     | Usr |     | 001  | 0-999                               |
| P.23 | Advanced password                 | Adv |     | 002  | 0-999                               |
| P.24 | Wiring type                       | Usr |     | 3PH  | 3PH three-phase<br>1PH single-phase |
| P.25 | Step trimming                     | Usr |     | OFF  | ON Enabled<br>OFF Disabled          |
| P.26 | Setpoint clearance +              | Usr |     | 0.00 | 0 – 0.10                            |
| P.27 | Setpoint clearance -              | Usr |     | 0.00 | 0 – 0.10                            |
| P.28 | Step insertion mode               | Usr |     | STD  | STD Standard<br>Lin Linear          |
| P.29 | Cogeneration $\cos \phi$ setpoint | Usr |     | OFF  | OFF /<br>0.50 IND – 0.50<br>CAP     |

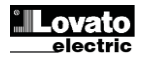

| P.30 | Abschaltempfindlichkeit.                                        | Usr | sec | OFF             | OFF / 1 – 600                                                                                |
|------|-----------------------------------------------------------------|-----|-----|-----------------|----------------------------------------------------------------------------------------------|
| P.31 | Stufen-Ausschaltung mit<br>Wechsel in MAN                       | Usr |     | OFF             | OFF Deaktiviert<br>ON Aktiviert                                                              |
| P.32 | Alarm-Schwellenwert<br>Überlaststrom<br>Kondensatoren           | Adv | %   | 125             | OFF / 100150                                                                                 |
| P.33 | Schwellenwert Überlast<br>für sofortige Stufen-<br>Ausschaltung | Adv | %   | 150             | OFF / 100 200                                                                                |
| P.34 | Primärkreis<br>Spannungswandler                                 | Usr | V   | OFF             | OFF / 50-50000                                                                               |
| P.35 | Sekundärkreis<br>Spannungswandler                               | Usr | V   | 100             | 50-500                                                                                       |
| P.36 | Maßeinheit Temperatur                                           | Usr |     | °C              | °C °Celsius<br>°F °Fahrenheit                                                                |
| P.37 | Temperatur Lüfterstart                                          | Adv | 0   | 55              | 0212                                                                                         |
| P.38 | Temperatur Lüfterstopp                                          | Adv | 0   | 50              | 0212                                                                                         |
| P.39 | Alarm-Schwellenwert<br>Temperatur                               | Adv | 0   | 60              | 0212                                                                                         |
| P.40 | Alarm-Schwellenwert<br>Stufe defekt                             | Adv | %   | OFF             | OFF / 25100                                                                                  |
| P.41 | Alarm-Schwellenwert<br>max. Spannung                            | Adv | %   | 120             | OFF / 90150                                                                                  |
| P.42 | Alarm-Schwellenwert<br>min. Spannung                            | Adv | %   | OFF             | OFF / 60110                                                                                  |
| P.43 | Alarm-Schwellenwert THD V                                       | Adv | %   | OFF             | OFF / 1250                                                                                   |
| P.44 | Alarm-Schwellenwert<br>THD I                                    | Adv | %   | OFF             | OFF / 1250                                                                                   |
| P.45 | Wartungsintervall                                               | Adv | h   | 9000            | 1 - 30000                                                                                    |
| P.46 | Funktion Balkengrafik                                           | Usr |     | KVAr<br>ein/ges | KVAr ein/ges<br>Strom akt/nenn<br>Delta kVAr akt/ges                                         |
| P.47 | Default-Hilfsmessung                                            | Usr |     | Delta<br>kVAr   | Deltakvar<br>V<br>A<br>TPF wöchentlich<br>% Strom Kond.<br>Temp<br>THDV<br>THDI<br>ROT       |
| P.48 | Blinken Backlight bei<br>Alarm                                  | Usr |     | OFF             | OFF<br>ON                                                                                    |
| P.49 | Serielle Knotenadresse                                          | Usr |     | 01              | 01-255                                                                                       |
| P.50 | Serielle Geschwindigkeit                                        | Usr | bps | 9.6k            | 1.2k<br>2.4k<br>4.8k<br>9.6k<br>19.2k<br>38.4k                                               |
| P.51 | Datenformat                                                     | Usr |     | 8 bit – n       | 8 bit, keine Parität<br>8 bit, ungerade<br>8 bit, gerade<br>7 bit, ungerade<br>7 bit, gerade |
| P.52 | Stoppbit                                                        | Usr |     | 1               | 1-2                                                                                          |
| P.53 | Protokoll                                                       | Usr |     | Modbus<br>RTU   | Modbus RTU<br>Modbus ASCII                                                                   |

P.21 – Wenn auf OFF, ist das Passwort-Management deaktiviert und der Zugang zum Einstellungsmenü und zum Befehlsmenü frei.

P.22 – Wenn P.21 aktiv ist, muss dieser Wert eingegeben werden, um den Zugang zur Benutzerebene zu aktivieren. Siehe Kapitel Passwortgeschützter Zugang

P.23 – Wie P.22, jedoch bezogen auf den Zugang zur erweiterten Ebene.

P.24 – Anzahl der Phasen der Blindleistungskompensationsanlage.

P.25 – Freigabe der Messung der effektiven Stufenleistung bei ihrer Einschaltung. Die Messung wird von der Stromaufnahme der Anlage abgeleitet. Die gemessene Stufenleistung wird nach jedem Schaltvorgang 'justiert' und wird auf der Seite 'Statistiken Stufenleben' angezeigt.

Wenn diese Funktion aktiviert ist, wird zwischen der Einschaltung einer Stufe und der nächsten eine 15sekündige Pause eingefügt, die erforderlich ist, um die Leistungsänderung zu messen.

P.26 – P.27 – Toleranz um den Sollwert. Wenn der cosfi innerhalb des von diesen Parametern vorgegebenen Bereichs liegt, werden in AUT keine Ein-

/Ausschaltungen von Stufen durchgeführt, auch wenn der Wert Delta-kVAr größer als die kleinste Stufe ist.

Hinweis: + bedeutet "Richtung induktiv", - bedeutet "Richtung kapazitiv".

| P.30 | Disconnection<br>sensitivity      | Usr  | sec | OFF             | OFF / 1 – 600                                                                  |
|------|-----------------------------------|------|-----|-----------------|--------------------------------------------------------------------------------|
| P.31 | Step disconnection passing in MAN | Usr  |     | OFF             | OFF Disabled<br>ON Enabled                                                     |
| P.32 | Capacitor current overload        | Adv  | %   | 125             | OFF / 100150                                                                   |
| P.33 | Capacitor overload                | Adv  | %   | 150             | OFF / 100 200                                                                  |
|      | immediate disconnection           |      |     |                 |                                                                                |
| P.34 | VT primary                        | Usr  | V   | OFF             | OFF / 50-50000                                                                 |
| P.35 | VT secondary                      | Usr  | V   | 100             | 50-500                                                                         |
| P.36 | Temperature UoM                   | Usr  |     | °C              | °C °Celsius<br>°F °Fahrenheit                                                  |
| P.37 | Fan start temperature             | Adv  | o   | 55              | 0212                                                                           |
| P.38 | Fan stop temperature              | Adv  | 0   | 50              | 0212                                                                           |
| P.39 | Temperature alarm threshold       | Adv  | 0   | 60              | 0212                                                                           |
| P.40 | Step failure alarm threshold      | Adv  | %   | OFF             | OFF / 25100                                                                    |
| P.41 | Maximum voltage alarm threshold   | Adv  | %   | 120             | OFF / 90150                                                                    |
| P.42 | Minimum voltage alarm threshold   | Adv  | %   | OFF             | OFF / 60110                                                                    |
| P.43 | THD V alarm threshold             | Adv  | %   | OFF             | OFF / 1250                                                                     |
| P.44 | THD I alarm threshold             | Adv  | %   | OFF             | OFF / 1250                                                                     |
| P.45 | Maintenance interval              | Adv  | h   | 9000            | 1 - 30000                                                                      |
| P.46 | Bar-graph function                | Usr  |     | Kvar<br>ins/tot | Kvar ins/tot<br>Corr att/nom<br>Delta kvar att/tot                             |
| P.47 | Default auxiliary measure         | Usr  |     | Delta<br>kvar   | Deltakvar<br>V<br>A<br>Week TPF<br>Cap. Current<br>Temp<br>THDV<br>THDI<br>ROT |
| P.48 | Backlight flashing on alarm       | Usr  |     | OFF             | OFF                                                                            |
| P.49 | Serial node address               | Usr  |     | 01              | 01-255                                                                         |
| P.50 | Serial speed                      | Usr  | bps | 9.6k            | 1.2k                                                                           |
|      |                                   |      |     |                 | 2.4k                                                                           |
|      |                                   |      |     |                 | 9.6k                                                                           |
|      |                                   |      |     |                 | 19.2k                                                                          |
| D 51 | Data format                       | Hor  |     | 8 hit n         | 38.4k                                                                          |
| F.J1 | Data lottilat                     | 031  |     | 0 010 - 11      | 8 bit, odd                                                                     |
|      |                                   |      |     |                 | 8bit, even                                                                     |
|      |                                   |      |     |                 | 7 bit, odd                                                                     |
| D 50 | Stop hito                         | 1107 |     | 4               | / bit, even                                                                    |
| P.52 | Drotocol                          | 051  |     | Mashur          | I=Z                                                                            |
| P.53 | F10(0C0)                          | USP  |     | RTU             | Modbus ASCII                                                                   |

**P.21** – If set to OFF, password management is disabled and anyone has access to the settings and commands menu.

**P.22** – With P.21 enabled, this is the value to specify for activating user level access. See Password access chapter.

P.23 – As for P.22, with reference to Advanced level access

P.24 – Number of phases of the power correction panel.

**P.25** - Enables the measurement of the actual power of the step, performed each time they are switched in. The measure is calculated, as the current measurement is referred to the whole load of the plant. The measured power of the steps is adjusted (trimmed) after each switching and is displayed on the step life statistic page. When this function is enabled, a 15 sec pause is inserted between the switching of one step and the following, necessary to measure the reactive power variation.

**P.26 – P.27** - Tolerance around the setpoint. When the cosphi is within the range delimited by these parameters, in AUT mode the device does not connect / disconnect steps even if the delta-kvar is greater than the smallest step. Note: + means 'towards inductive', while – means 'towards capacitive'.

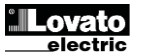

| P.28 – Auswahl des Stufen-Einschaltmodus.                                                                               |    | P.28 -    | Selecting mode of steps in     | sertion.                            |                 |                         |
|----------------------------------------------------------------------------------------------------|----|-----------|--------------------------------|-------------------------------------|-----------------|-------------------------|
| Standard – Normaler Betrieb mit freier Wahl der Stufen                                                                  |    | :         | Standard mode - Normal of      | operation with f                    | ree selection   | of the steps            |
| Linear - Die Stufen werden nur nacheinander von links nach rechts unter                                                 |    |           | Linear mode - the steps a      | are connected                       | in progressio   | n from left towards     |
| Betolgung der Stutennummer eingeschaltet, um dann umgekenrt gemals                                                      |    |           | First Out) logic. The cont     | ep number and<br>rollor will pot oc | according to    | the LIFO (Last In       |
| Stufen mit unterschiedlicher Leistung schaltet der Regler die Stufe nicht                                               |    |           | steps are of different ratir   | ngs and by con                      | necting the n   | ext step the set-point  |
| ein, wenn die Einschaltung einer weiteren Stufe zur Überschreitung des                                                  |    |           | value would be exceeded        | 1.                                  |                 | one orep, and our point |
| Sollwerts führt.                                                                                                    |    | P.29 - 3  | Setpoint used when the sys     | stem is generat                     | ing active po   | wer to the supplier     |
| P.29 – Dieser Sollwert wird verwendet, wenn die Anlage Wirkleistung zum                                                 |    | (with ne  | egative active power / power   | er factor).                         |                 |                         |
| Versorger erzeugt (mit Wirkleistung/cosfi mit Negativ-Vorzeichen).                                                      |    | P.30 - [  | Disconnection sensitivity. S   | ame as the pre                      | evious param    | eter but related to     |
| <b>P.30</b> – Abschaltempfindlichkeit. Wie der obige Parameter, aber bezogen auf die                                    |    | disconr   | ection. If set to OFF the di   | sconnection ha                      | is the same r   | eaction time of         |
| Ausschaltung, wenn dieser Parameter auf OFF eingestellt ist, hat die                                                    |    | Connect   | tion set with the previous p   | arameter.                           | do to MAN m     | odo, stons aro          |
| Parameter eingestellten Finschaltung                                                                                    |    | disconr   | r set to ON, when switching    | g IIOIII AO I IIIO                  |                 | oue, sieps ale          |
| <b>P.31</b> – Wenn dieser Parameter auf ON eingestellt ist, werden die Stufen beim                                      |    | P.32 -    | Trip threshold for the capa    | acitors overload                    | protection (a   | larm A08), that will    |
| Wechsel von Betriebsart AUT auf Betriebsart MAN nacheinander ausgeschaltet.                                             |    | arise at  | iter a integral delay time, in | versely proport                     | tional to the v | alue of the overload.   |
| P.32 – Schwellenwert, bei dessen Überschreiten der Überlastschutz der                                                   |    | Note: \   | You can use this protection    | only if the capa                    | acitors are no  | t equipped with         |
| Kondensatoren anspricht (Alarm A08). Das Ansprechen erfolgt nach einer                                                  |    | filtering | devices such as inductors      | or similar.                         |                 |                         |
| integralen Verzogerungszeit, die umgekehrt proportional zum Ausmals der                                                 |    | P.33 -    | hreshold beyond which the      | e integral delay                    | tor tripping of | of the overload alarm   |
| UDERIASI ISI.<br>Hinwais: Dieser Schutz kann nur verwendet werden, wenn die Kondensatoren.                              |    | IS ZEFOR  | <b>P 35</b> – Data of VTs even | Intervention of                     | ine Aut alam    | n.<br>Irame             |
| keine Filtervorrichtungen wie Induktanzen olia haben                                                                    |    | P 36 -    | Linit of measure for temper    | iualiy useu ili il<br>rature        | ie winny ulag   | iailis.                 |
| <b>P.33</b> – Schwellenwert, bei dessen Überschreiten die integrale Verzögerung für das                                 |    | P.37 -    | P.38 - Start and stop temper   | erature for the                     | cooling fan of  | the panel, expressed    |
| Ansprechen des Überlastschutzes zurückgesetzt wird, mit sofortigem Auslösen                                             |    | in the u  | nit set by P.36. The cooling   | g fan is started                    | when the ten    | nperature is >= to      |
| des Alarms.                                                                                                    |    | P.37 ar   | nd it is stopped when it is <  | than P.38.                          |                 |                         |
| P.34 – P.35 – Daten der in den Anschlussplänen eventuell verwendeten                                                    |    | P.39 -    | Threshold for generation of    | alarm A08 Par                       | nel temperatu   | re too high .           |
| Spannungswandler.                                                                                                    |    | P.40 - I  | Percentage threshold of the    | e residual powe                     | er of the steps | s, compared with the    |
| r.30 - Malseinneit i emperatura.<br>P 37 - P 38 - Temperaturan für Start und Stopp des Kühllüfters der PLK Anless       |    | original  | power programmed in gen        | ierai menu. Be                      | iow this thres  | noid the alarm A10      |
| andegehen in der mit P 36 eingestellten Maßeinheit. Der Lüffer läuft an sohald die                                      |    | P 41 - 1  | Maximum voltage alarm thr      | eshold referre                      | d to the rated  | voltage set with        |
| Temperatur >= P37 und hält an. wenn sie < P.38 ist.                                                                     |    | P.07. b   | evond which the alarm A06      | 6 Voltage too h                     | iah is genera   | ted.                    |
| P.39 – Alarm-Schwellenwert für die Generierung des Alarms A08 zu hohe                                                   |    | P.42 - U  | Jndervoltage alarm thresho     | old, referred to                    | the rated volt  | age set with P.07,      |
| Temperatur.                                                                                                    |    | below v   | which the alarm A05 voltage    | ge too low is ge                    | nerated.        | -                       |
| P.40 – Prozentualer Schwellenwert der Restleistung der Stufen, vergleichen mit                                          |    | P.43 - 1  | Maximum plant voltage THI      | D alarm thresh                      | old, beyond v   | hich the alarm A10      |
| dem ursprunglich programmierten. Unterhalb dieses Schwellenwerts wird der                                               |    | THDV      | oo high is generated.          | D alarm thrash                      | old hovend u    | high the clarm 105      |
| Aldiii A iu Siule ueleki ausgelosi.<br><b>P 11</b> – Alarm-Schwellenwert der max, Snannung, bezogen auf die mit P07     |    | P.44 -    |                                | D alarm thresh                      | ola beyona w    | mich the alarm A05      |
| eingestellte Nennspannung, bei dessen Überschreiten der Alarm A06 Zu hohe                                               |    | P.45 –    | Maintenace interval in hour    | rs. When it is e                    | lapsed, the a   | arm A12                 |
| Spannung ausgelöst wird.                                                                                                |    | mainte    | nance interval will be gener   | rated. The hour                     | count incren    | nents as long as the    |
| P.42 – Alarm-Schwellenwert der max. Spannung, bezogen auf die mit P07                                                   |    | device    | is powered.                    |                                     |                 | Ũ                       |
| eingestellte Nennspannung, bei dessen Überschreiten der Alarm A05 Zu niedrige                                           |    | P.46 –    | Function of the semi-circul    | lar bar-graph.                      |                 |                         |
| Spannung ausgelöst wird.                                                                                                |    |           | Kvar ins/tot: The bar g        | graph represent                     | ts the amoun    | t of kvar actually      |
| <b>P.43</b> – Alarm-Schwellenwert max. Spannungsklirrfaktor der Anlage, bei dessen                                      |    |           | inserted, with reference       | e to the total rea                  | active power    | installed in the panel. |
| Derschreiten der Alarm A 10 THDV zu noch ausgelöst wird.                                                                |    |           | curr act/nom: Percen           | cT                                  | biant current   | with reference to the   |
| Überschreiten der Alarm A11 THDI zu hoch ausgelöst wird                                                                 |    |           | Delta kvar: bar graph v        | with central zer                    | o. It represts  | the positive/negative   |
| <b>P.45</b> – Wartungsintervall in Stunden, nach dessen Ablauf der Alarm A12                                            |    |           | delta-kvar needed to re        | ach the setpoir                     | nt, compared    | to the total kvar       |
| Anfallende Wartung ausgelöst wird. Die Zählung ist für die gesamte Zeit, in der                                         |    |           | installed.                     |                                     |                 |                         |
| das Gerät mit Spannung versorgt wird, aktiv.                                                                            |    | P.47 –    | Default measure shown on       | the secondary                       | display. Set    | ing the parameter to    |
| <b>P.46</b> – Funktion der halbrunden Balkengrafik.                                                                     |    | ROT, th   | te different measures will b   | e shown with a                      | sequential r    | otation.                |
| KVAr Ins/tot: Die Balkengrafik stellt dar, wie viel<br>Dindleietungekompengetiongleietung derzeit eingegeheltet ist, im |    | P.48 -    | If set to ON, the display ba   | cklight flashes                     | in presence of  | of one or more active   |
| Verhältnis auf die in der BI K-Anlage installierten Gesamtleistung                                                      |    | P 49 -    | Serial (node) address of th    | e communicati                       | on protocol     |                         |
| Strom akt/nenn: Prozentwert des aktuellen Stroms, bezogen auf den                                                       |    | P.50 -    | Communication port transr      | nission speed.                      | on protocol.    |                         |
| Nennwert des Stromwandlers.                                                                                             |    | P.51 -    | Data format. 7 bit settings    | can only be use                     | ed for ASCII p  | protocol.               |
| Delta kVAr: Balken mit Null in der Mitte. Stellt das positive/negative                                                  |    | P.52 -    | Stop bit number.               |                                     |                 |                         |
| Delta-kVAr dar, das zum Erreichen des Sollwerts erforderlich ist,                                                       |    | P.53 –    | Select communication prot      | ocol.                               |                 |                         |
| bezogen auf die installierte Gesamtleistung.                                                                            |    |           |                                |                                     |                 |                         |
| werden die Messungen nach dem Rotationsprinzip angezeigt                                                                |    |           |                                |                                     |                 |                         |
| <b>P.48</b> – Bei Einstellung auf ON blinkt die Hintergrundbeleuchtung des Displays bei                                 |    |           |                                |                                     |                 |                         |
| Auftreten eines Alarms.                                                                                                 |    | L         |                                |                                     |                 |                         |
| P.49 – Serielle Adresse (Knoten) des Kommunikationsprotokolls.                                                          |    |           |                                |                                     |                 |                         |
| P.50 – Ubertragungsgeschwindigkeit des Kommunikationsports.                                                             |    |           |                                |                                     |                 |                         |
| P.51 – Datenformat. Einstellung auf / Bits nur für ASCII-Protokoll möglich.                                             |    |           |                                |                                     |                 |                         |
| P 53 – Wahl des Kommunikationsprotokolls                                                                                |    |           |                                |                                     |                 |                         |
|                                                                                                    |    |           |                                |                                     |                 |                         |
| MENÜ ALARME                                                                                                    |    | ALA       | RM MENU                        |                                     |                 |                         |
| CODE BESCHREIBUNG ACC M.E. DEF WERTEBEREICH                                                                             |    | COD       | DESCRIPTION                    | ACC Uo                              | M DEF           | RANGE                   |
| P.61 Freigabe Alarm A01 Adv ALA OFF                                                                                     |    | P.61      | A01 Alarm enable               | Adv                                 | ALA             | OFF                     |
| ON ON                                                                                                    |    |           |                                |                                     |                 | ON                      |
| ALA                                                                                                    |    |           |                                |                                     |                 | ALA                     |
| DISC                                                                                                    |    |           |                                |                                     |                 | DISC                    |
|                                                                                                    | ┤┃ | D 00      |                                | ی بام ۸                             | 45              | A+D                     |
| r.oz     verzogerung Alami AUT     Auv     15     0-240       D.C2     M.E. Verzögerung Alami AUT     Auv     15     14 | -  | P.02      |                                | Auv                                 | 15              | U-24U                   |
| r.os IVI.E. verzogerung AU'I Auv Min                                                                                    |    | P.63      | AUT delay uom                  | Aav                                 | miñ             | Min                     |
|                                                                                                    |    |           | 1                              | 1 1                                 | 1               |                         |

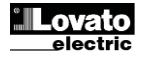

. . . .

...

...

...

...

...

...

....

...

...

...

...

| P 97     | Freigabe Alarm A13                                               | Adv      |          | AI A       | OFF                     |  |
|----------|------------------------------------------------------------------|----------|----------|------------|-------------------------|--|
| 1 107    | i loigabo / laini / lo                                           |          |          | 71271      | ON                      |  |
|          |                                                                  |          |          |            | ALA                     |  |
|          |                                                                  |          |          |            | DISC                    |  |
|          |                                                                  |          |          |            | A+D                     |  |
| P.98     | Verzögerung Alarm A13                                            | Adv      |          | 15         | 0-240                   |  |
| P.99     | M.E. Verzögerung A13                                             | Adv      |          | min.       | Min<br>Sec              |  |
| P.61 - / | Aktiviert den Alarm A01 und g                                    | ibt vor, | wie sicl | n das Stei | lergerät verhalten      |  |
| soll, we | nn der Alarm aktiv ist:                                          |          |          |            | -                       |  |
|          | OFF – Alarm deaktiviert                                          |          |          |            |                         |  |
|          | ON - Alarm aktiviert, nur opt                                    | isch     |          |            |                         |  |
|          | ALA - Alarm aktiviert, Aktivie                                   | erung G  | iesamta  | alarm-Rela | ais (wenn konfiguriert) |  |
|          | DISC - Alarm aktiviert, Auss                                     | chaltun  | g der S  | tufen      |                         |  |
|          | A + D = Erregung des Alarmrelais und Ausschaltung der Stufen.    |          |          |            | der Stufen.             |  |
| Hinwei   | eis: Bei Zugriff auf die Parameter P61, P.64, P67 usw. zeigt das |          |          |            |                         |  |
| Zweitdi  | eitdisplay den Code des entsprechenden Alarms an.                |          |          |            |                         |  |
| P.62 -   | P.62 – Verzögerungszeit Alarm A01.                               |          |          |            |                         |  |
| P.63 -   | Maßeinheit Verzögerung Aları                                     | m A01.   |          |            |                         |  |
| D CA     |                                                                  |          |          |            |                         |  |
| P.64 -   | <b>P.64</b> – Wie P.61, tur Alarm A02.                           |          |          |            |                         |  |
| P.65 -   | <b>P.65</b> – Wie P.62, tur Alarm A02.                           |          |          |            |                         |  |
| P.66 -   | Wie P.63, für Alarm A02.                                         |          |          |            |                         |  |
|          |                                                                  |          |          |            |                         |  |
| P.97 -   | Vie P.61, für Alarm A13.                                         |          |          |            |                         |  |
| P.98 -   | Vie P.62 für Alarm A13.                                          |          |          |            |                         |  |
| P.99 - 1 | We P 63 fur Alarm A13                                            |          |          |            |                         |  |

#### Alarme

- Bei Auftreten eines Alarms wird auf dem Display ein Alarm-Symbol, ein Kenncode und die Beschreibung des Alarms in der ausgewählten Sprache angezeigt.
- Wenn die Navigationstasten der Seiten gedrückt werden, wird die Laufschrift mit den Alarmangaben vorübergehend aus- und nach einigen Sekunden wieder eingeblendet.
- Die Alarme werden automatisch zurückgesetzt, sobald die Bedingungen, die den Alarm ausgelöst haben, nicht mehr gegeben sind.
- Nach Auftreten eines oder mehrerer Alarme hängt das Verhalten des DCRL von der Einstellung der Eigenschaften der aktiven Alarme ab.

#### Beschreibung der Alarme

| Deserre | noung der Alarme               |                                                                                                    |
|---------|--------------------------------|----------------------------------------------------------------------------------------------------|
| CODE    | ALARM                          | BESCHREIBUNG                                                                                                    |
| A01     | Unterkompensation              | Im Automatikbetrieb sind alle<br>verfügbaren Stufen eingeschaltet,<br>aber der cosfi ist weiterhin mehr<br>induktiv als der Sollwert.                                                                                                    |
| A02     | Überkompensation               | Im Automatikbetrieb sind alle Stufen<br>ausgeschaltet und der gemessene<br>cosfi ist mehr kapazitiv des Sollwerts.                                                                                                    |
| A03     | Anlagenstrom zu<br>niedrig     | Der an den Stromeingängen<br>zirkulierende Strom liegt unter dem<br>vom Messbereich zulässigen<br>Mindestwert.<br>Bedingung, die normalerweise eintreten<br>kann, wenn die Anlage keine Last hat.                                                                                 |
| A04     | Anlagenstrom zu hoch           | Der an den Stromeingängen<br>zirkulierende Strom liegt über dem vom<br>Messbereich zulässigen Höchstwert.                                                                                                    |
| A05     | Anlagenspannung zu niedrig     | Die gemessene Spannung liegt unter<br>dem mit P.42 eingegebenen<br>Schwellenwert.                                                                                                    |
| A06     | Anlagenspannung zu hoch        | Die gemessene Spannung liegt über<br>dem mit P.41 eingegebenen<br>Schwellenwert.                                                                                                    |
| A07     | Überlaststrom<br>Kondensatoren | Die berechnete Überlast der<br>Kondensatoren liegt über den mit P.32<br>und P.33 eingegebenen<br>Schwellenwerten.<br>Wenn die Bedingungen nicht mehr<br>gegeben sind, bleibt die Alarmanzeige<br>für die darauf folgenden 5 Minuten oder<br>bis zum Drücken einer Taste bestehen. |
| A08     | Temperatur zu hoch             | Die gemessene Temperatur der BLK-<br>Anlage liegt über dem mit P.39<br>eingegebenen Schwellenwert.                                                                                                    |

| P.97      | A13 Alarm enable                                                   | Adv       |          | ALA          | OFF                   |  |
|-----------|--------------------------------------------------------------------|-----------|----------|--------------|-----------------------|--|
|           |                                                                    |           |          |              | ON                    |  |
|           |                                                                    |           |          |              | ALA                   |  |
|           |                                                                    |           |          |              | DISC                  |  |
|           |                                                                    |           |          |              | A+D                   |  |
| P.98      | A13 alarm delay                                                    | Adv       |          | 120          | 0-240                 |  |
| P.99      | A13 delay uom                                                      | Adv       |          | sec          | Min                   |  |
|           |                                                                    |           |          |              | Sec                   |  |
| P.61 - E  | nable alarm A01 and defines                                        | the beh   | navior o | of the conti | roller when the alarm |  |
| is active | 2:                                                                 |           |          |              |                       |  |
|           | OFF - Alarm disabled                                               |           |          |              |                       |  |
|           | ON - Alarm enabled, only visual                                    |           |          |              |                       |  |
|           | ALA - Alarm enabled, glob                                          | oal alarr | n relay  | energized    | (if set)              |  |
|           | DISC - Alarm enabled, logoff step                                  |           |          |              |                       |  |
|           | A + D = Alarm relay energized and disconnection of the steps.      |           |          |              |                       |  |
| Note: V   | Vhen you access the parameters P61, P.64, P67, etc., the auxiliary |           |          |              |                       |  |
| display   | display shows the relative alarm code.                             |           |          |              |                       |  |
| P.62 - D  | <b>P.62</b> - Delay alarm A01.                                     |           |          |              |                       |  |
| P.63 - L  | Init of delay alarm A01.                                           |           |          |              |                       |  |
| D.C.A.    | The D Of family AOO                                                |           |          |              |                       |  |
| P.64 - 1  | Like P.61 for alarm AU2.                                           |           |          |              |                       |  |
| P.65 – I  | <b>P.65</b> – Like P.62 for alarm A02.                             |           |          |              |                       |  |
| P.66 – I  | Like P.63 for alarm A02.                                           |           |          |              |                       |  |
|           | iles D C4 fer eleme A40                                            |           |          |              |                       |  |
| P.97 - 1  | <b>P.97</b> – Like P.61 for alarm A13.                             |           |          |              |                       |  |
| P.98 - I  | Like P.62 for alarm A13.                                           |           |          |              |                       |  |
| P.99 – I  | Like P.63 for alarm A13.                                           |           |          |              |                       |  |

#### <u>Alarms</u>

- When an alarm is generated, the display will show an alarm icon, the code and the description of the alarm in the language selected.
- If the navigation keys in the pages are pressed, the scrolling message showing the alarm indications will disappear momentarily, to reappear again after 30 seconds.
- Alarms are automatically resetted as soon as the alarm conditions that have generated them disappear.
- In the case of one or more alarms, the behaviour of the DCRL depends on the *properties* settings of the active alarms.

#### Alarm description

| COD | ALARM                         | DESCRIPTION                                                                                                    |
|-----|-------------------------------|----------------------------------------------------------------------------------------------------|
| A01 | Undercompensation             | In automatic mode, all the available steps<br>are connected but the cosphi is still more<br>inductive than the setpoint.                                                                                                    |
| A02 | Overcompensation              | In automatic mode, all the steps are disconnected but the cosphi is still more capacitive than the setpoint.                                                                                                    |
| A03 | Current too low               | The current flowing in the current inputs is<br>lower than minimum measuring range.<br>This condition can occour normally if the<br>plant has no load.                                                                                                    |
| A04 | Current too high              | The current flowing in the current inputs is lower than minimum measuring range.                                                                                                    |
| A05 | Voltage too low               | The measured voltage is lower than the threshold set with P.42.                                                                                                    |
| A06 | Voltage too high              | The measured voltage is higher than the threshold set with P.41.                                                                                                    |
| A07 | Capacitor current<br>overload | The calculated capacitor current overload<br>is higher than threshold set with P.32 and<br>P.33. After the alarm conditions have<br>disappeared, the alarm message remains<br>shown for the following 5 min or until the<br>user presses a key on the front. |
| A08 | Temperature too high          | The panel temperature is higher than threshold set with P.39.                                                                                                    |
| A09 | No-Voltage release            | A no-voltage release has occoured on the line voltage inputs, lasting more than 8ms.                                                                                                    |

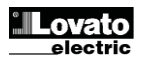

| A09 | Spannungseinbruch               | An den Spannungseingängen ist ein<br>länger als 8ms dauernder<br>Spannungseinbruch aufgetreten.                                                |
|-----|---------------------------------|----------------------------------------------------------------------------------------------------|
| A10 | Spannungsklirrfaktor<br>zu hoch | Der gemessene Spannungsklirrfaktor<br>der Anlage liegt über dem mit P.43<br>eingegebenen Schwellenwert.                                        |
| A11 | Stromklirrfaktor                | Der gemessene Stromklirrfaktor der<br>Anlage liegt über dem mit P.44<br>eingegebenen Schwellenwert.                                            |
| A12 | Anfallende Wartung              | Das mit P.45 vorgegebene<br>Wartungsintervall ist abgelaufen. Der<br>Alarm lässt sich mit dem Befehl C.01<br>zurücksetzen (siehe Befehlsmenü). |
| A13 | Stufe defekt                    | Die prozentuale Restleistung einer<br>oder mehrerer Stufen liegt unter dem<br>mit P.40 eingestellten unteren<br>Schwellenwert.                 |

| A10 | Voltage THD too high  | The THD of the plant voltage is higher than the threshold set with P.43.                                        |
|-----|-----------------------|----------------------------------------------------------------------------------------------------|
| A11 | Current THD too high  | The THD of the plant current is higher than the threshold set with P.44.                                        |
|     |                       |                                                                                                    |
| A12 | Maintenance requested | The maintenance interval set with P.45 has elapsed. To reset the alarm use the command C.01 (see Command menu). |
| A13 | Step failure          | The residual power of one or more steps is<br>lower than minimum threshold set with<br>P.40.                    |

#### Default alarm properties

#### Disconnection Alarm relay Enable Description Delay Cod. 15 min A01 Undercompensation ٠ ٠ 120 s A02 Overcompensation • A03 Current too low • • 5 s 120 s A04 Current too high • A05 Voltage too low ٠ ٠ 5 s A06 Voltage too high 15 min • • A07 Capacitor current overload • • 180 s ٠ A08 Temperature too high • • • 30 s No-Voltage release A09 • • 0 s A10 Voltage THD too high 120 s • • • Current THD too high A11 120 s • • • A12 Maintenance requested 0s • A13 Step failure 0s • •

#### Default Alarmeigenschaften

| Code | Beschreibung                 |   | Alarmrelais | Ausschalt. | Auslöseverz. |
|------|------------------------------|---|-------------|------------|--------------|
| A01  | Unterkompensation            | • | •           |            | 15 min       |
| A02  | Überkompensation             | • |             |            | 120 s        |
| A03  | Anlagenstrom zu niedrig      | • |             | ٠          | 5 s          |
| A04  | Anlagenstrom zu hoch         | • |             |            | 120 s        |
| A05  | Anlagenspannung zu niedrig   | • | ٠           |            | 5 s          |
| A06  | Anlagenspannung zu hoch      | • | ٠           |            | 15 min       |
| A07  | Überlaststrom Kondensatoren  | • | ٠           | •          | 180 s        |
| A08  | Temperatur zu hoch           | • | ٠           | •          | 30 s         |
| A09  | Spannungseinbruch            | • |             | •          | 0 s          |
| A10  | Spannungsklirrfaktor zu hoch | • | ٠           | •          | 120 s        |
| A11  | Stromklirrfaktor             | • | ٠           | •          | 120 s        |
| A12  | Anfallende Wartung           | • |             |            | 0s           |
| A13  | Stufe defekt                 | • | ٠           |            | 0s           |

#### <u>Befehlsmenü</u>

- Das Befehlsmenü dient zur Ausführung gelegentlicher Vorgänge, wie das Rücksetzen von Messungen, Zählern, Alarmen usw.
- Wenn das Passwort für die erweiterte Ebene eingegeben wurde, können über das Befehlsmenü auch automatische Vorgänge ausgeführt werden, die zur Konfiguration des Instruments dienen.
- Mit Steuergerät in Betriebsart MAN 5 Sekunden lang auf MODE drücken.
- Auf ▲ drücken, bis CMD ausgewählt ist.
- Auf MAN-AUT drücken, um das Befehlsmenü zu öffnen.
- Den gewünschten Befehl mit MODE oder MAN-AUT auswählen.
- Die Taste ▲ drücken und drei Sekunden lang gedrückt halten, wenn der Befehl ausgeführt werden soll. DCRL zeigt ok? mit Countdown.
- Wenn ▲ bis zum Ende des Countdowns gedrückt gehalten wird, wird der Befehl ausgeführt, wenn die Taste vorher losgelassen wird, wird der Befehl abgebrochen.

| CODE | BEFEHL                          | ZUGANGSEBENE | BESCHREIBUNG                                                                       |
|------|---------------------------------|--------------|------------------------------------------------------------------------------------|
| C01  | RESET WARTUNG                   | Erweitert    | Wartungsintervall<br>zurücksetzen.                                                 |
| C02  | RESET SCHALTVORGÄNGE<br>STUFE   | Erweitert    | Schaltzähler der Stufen<br>zurücksetzen.                                           |
| C03  | RESET STEP TRIMMING             | Erweitert    | Wiederherstellung der<br>ursprünglichen<br>Leistungen in der<br>Stufen-Justierung  |
| C04  | RESET STUNDEN STUFEN            | Erweitert    | Betriebsstundenzähler<br>der Stufen<br>zurücksetzen.                               |
| C05  | RESET HÖCHSTWERTE               | Erweitert    | Dient zum Zurücksetzen<br>der registrierten max.<br>Spitzenwerte der<br>Messungen. |
| C06  | RESET TPF<br>WÖCHENTLICH        | Erweitert    | Dient zum Zurücksetzen<br>des wöchentlichen TPF.                                   |
| C07  | SETUP DEFAULT                   | Erweitert    | Dient zur<br>Wiederherstellung der<br>Werkseinstellungen der<br>Parameter.         |
| C08  | SETUP-KOPIE SPEICHERN           | Erweitert    | Speichern einer<br>Sicherungskopie der<br>Setup-Einstellungen<br>des Benutzers     |
| C09  | WIEDERHERST. DER<br>SETUP-KOPIE | Erweitert    | Wiederherstellen der<br>Parameter auf den Wert<br>der Benutzerkopie.               |

#### Commands menu

- The commands menu allows executing some occasional operations like reading peaks resetting, counters clearing, alarms reset, etc.
- If the Advanced level password has been entered, then the commands menu allows executing the automatic operations useful for the device configuration.
- The following table lists the functions available in the commands menu, divided by the access level required.
- Withcontrollerin MAN mode, press the MODE buttonfor 5 seconds.
- PressMAN-AUT to access the Commands menu.
- Selectthe desired commandwith MODE or MAN-AUT.
- Pressand holdfor three seconds▲ ifyou want to execute the selected command.DCRLshows OK?witha countdown.
- Ifyou press and hold ▲ until the endof the countdownthe command is executed, while if you release the keybefore the end, the command is canceled.

| COD | COMMAND             | PWD. ACCESS<br>LEVEL | DESCRIPTION                                                |
|-----|---------------------|----------------------|------------------------------------------------------------|
| C01 | RESET MAINTENANCE   | Advanced             | Reset maintenance service interval.                        |
| C02 | RESET STEP COUNT    | Advanced             | Reset step operation counters.                             |
| C03 | RESET STEP TRIMMING | Advanced             | Reload originally programmed power into step trimming.     |
| C04 | RESET STEP HOURS    | Advanced             | Reset step operation hour meters.                          |
| C05 | Reset max VALUES    | Advanced             | Reset maximum peak values.                                 |
| C06 | RESET WEEKLY TPF    | Advanced             | Resets weekly total power factor<br>history.               |
| C07 | SETUP TO DEFAULT    | Advanced             | Resets setup programming to<br>factory default.            |
| C08 | SETUP BACKUP        | Advanced             | Makes a backup copy of user setup<br>parameters settings.  |
| C09 | SETUP RESTORE       | Advanced             | Reloads setup parameters with the backup of user settings. |

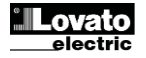

#### Verwendung Dongle CX02

- Der Kopierschutzstecker (Dongle) CX02 stellt nicht nur die Funktion der WLAN-Verbindung mit PC, Tablet oder Smartphone bereit, sondern ermöglicht auch die Speicherung und Übertragung eines Datenblocks von und an den DCRL.
- Die Schnittstelle CX02 in den hierfür vorgesehenen Anschluss an der Vorderseite des DCRL einstecken.
- Zum Einschalten des CX02 die Taste 2 Sekunden lang drücken.
- Warten, bis die LED LINK orange wird und blinkt.
- 3 Mal schnell nacheinander die Taste des CX02 drücken.
- Daraufhin wird auf dem Display des DCRL der erste der möglichen Befehle (D1...D6) angezeigt.
- Die Tasten ▲ ▼ drücken, um den gewünschten Befehl auszuwählen.
- Den ausgewählten Befehl mit MAN-AUT ausführen. Es wird um

Bestätigung gebeten (OK?). Erneut mit **AUT-MAN** bestätigen oder mit **MODE** abbrechen.

• In der nachstehenden Liste sind die verfügbaren Befehle aufgeführt:

| CODE | BEFEHL              | BESCHREIBUNG                                                        |
|------|---------------------|---------------------------------------------------------------------|
| D1   | SETUP DEVICE → CX02 | Dient zum Kopieren der Setup-<br>Einstellungen von DCRL an CX02.    |
| D2   | SETUP CX02 → DEVICE | Dient zum Kopieren der Setup-<br>Einstellungen von CX02 an DCRL.    |
| D3   | CLONE DEVICE →CX02  | Dient zum Kopieren von Setup und<br>Arbeitsdaten (von DCRL an CX02) |
| D4   | CLONE CX₀2 → DEVICE | Dient zum Kopieren von Setup und<br>Arbeitsdaten (von CX02 an DCRL) |
| D5   | INFO DATA CX02      | Anzeige von Informationen über die<br>im CX02 enthaltenen Daten.    |
| D6   | EXIT                | Dongle-Menü beenden.                                                |

• Für detailliertere Angaben siehe Betriebsanleitung des Dongle CX02.

#### CX02 Dongle usage

- The CX02 dongle offers WiFi Access point capability for connection to PC, Tablet or smartphones. In addition to this function it also offer the possibility to store and transfer a block of data from/to the DCRL.
- Insert the interface CX02 into the IR port of DCRL on the front plate.
- Switch CX02 on by pressing the button for 2 sec.
- Wait until the *LINK* LED becomes orange flashing.
- Press 3 times consecutively and fast the dongle button.
- At this point the display of the DCRL shows the first of the 6 possible commands (D1...D6).
- Press ▲ ▼ to select the desired command.
- Press MAN-AUT to execute the selected command. The unit will prompt for a confirmation (OK?). Press once again MAN-AUT to confirm or MODE to cancel.
- The following table lists the possible commands:

| COD | COMMAND             | DESCRIPTION                                               |
|-----|---------------------|-----------------------------------------------------------|
| D1  | SETUP DEVICE → CX02 | Copies Setup settings from DCRL to CX02.                  |
| D2  | SETUP CX₀2 → DEVICE | Copies Setup settings from CX02 to<br>DCRL.               |
| D3  | CLONE DEVICE →CX02  | Copies Setup settings and working data from DCRL to CX02. |
| D4  | CLONE CX02 → DEVICE | Copies Setup settings and working data from CX02 to DCRL. |
| D5  | INFO DATA CX02      | Shows information about data stored into CX02.            |
| D6  | EXIT                | Exits from dongle menu.                                   |

• For additional details see CX02 Operating manual..

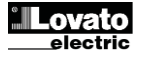

#### Installation

- Der DCRL ist für die Unterputzmontage bestimmt. Bei korrektem Einbau wird Schutzart IP54 an der Vorderseite garantiert.
- Jeden der vier Clips von der Innenseite der BLK-Anlage in eine der zwei seitlichen Führungen stecken und anschließend auf die Kante des Clips drücken, damit er auch in der zweiten Führung einrastet.
- Den Clip nach vorne bewegen, dabei auf seine Seiten drücken und in den Führungen verschieben, bis seine Flügel möglichst bündig an der Innenfläche anliegen.

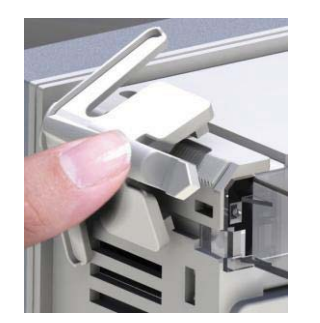

 Für die elektrischen Anschlüsse auf die im entsprechenden Kapitel enthaltenen Anschlusspläne und auf die Anleitungen in der Tabelle mit den technischen Merkmalen Bezug nehmen.

#### **Installation**

- DCRL is designed for flush-mount installation. With proper mounting, it guarantees IP54 front protection.
- From inside the panel, for each four of the fixing clips, position the clip in one of the two sliding guide, then press on the clip corner until the second guide snaps in.
- Push the clip forward pressing on its side and making it slide on the guides until it presses completely on the internal surface of the panel.

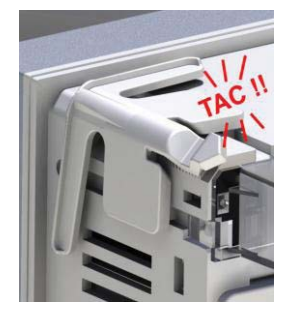

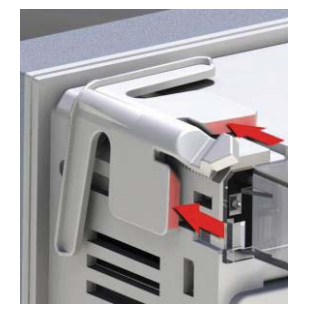

• For the electrical connection see the wiring diagrams in the dedicated chapter and the requirements reported in the technical characteristics table.

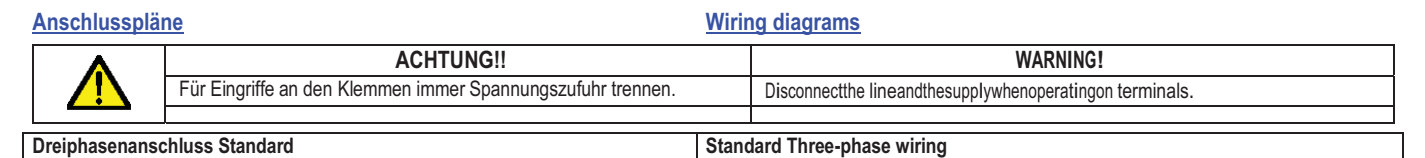

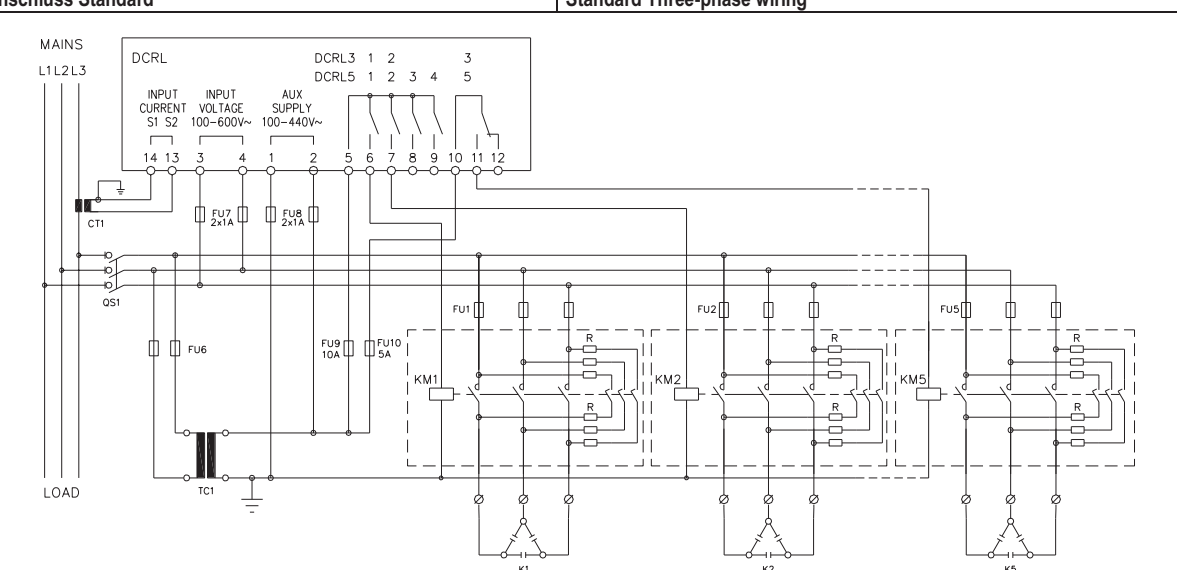

| DREIPHASENANSCHLUSS STANDARD (Default)                                                                                                    |                 |                                                                                                    | THREE-PHASE STANDARD CONNECTION (default) |                                    |                                    |                                         |  |
|----------------------------------------------------------------------------------------------------|-----------------|----------------------------------------------------------------------------------------------------|-------------------------------------------|------------------------------------|------------------------------------|-----------------------------------------|--|
| Default-Konfiguration für Standardanwendungen                                                                                                    |                 | Default wiring configuration for standard applications.                                                                                                    |                                           |                                    |                                    |                                         |  |
| Spannungsmess                                                                                                    | ung             | 1 Messung verkettete Spannung L1-L2 Vo                                                                                                    |                                           | /oltage measure                    | 1 ph-to-ph voltage reading L1-L2   |                                         |  |
| Strommessung                                                                                                    |                 | Phase L3 Cu                                                                                                    |                                           | Current measure                    | L3 phase                           |                                         |  |
| Phasenwinkel                                                                                                    |                 | Zwischen V (L1-L2 ) und I (L3) ⇒ 90° Ph                                                                                                    |                                           | Phase angle offset                 | Between V (L1-L2) and I (L3) ⇒ 90° |                                         |  |
| Messung Überlas                                                                                                    | t Kondensatoren | 1 berechnete Messung an L1-L2 Ca                                                                                                    |                                           | Capacitor overload current measure | 1 reading calculated on L1-L2      |                                         |  |
| Parametereinstellung                                                                                                    |                 | P.03 = L3<br>P.05 = L1-L2<br>P.24 = 3PH                                                                                                    |                                           | F                                  | Parameter setting                  | P.03 = L3<br>P.05 = L1-L2<br>P.24 = 3PH |  |
| HINWEISE                                                                                                    |                 | NOTES                                                                                                    |                                           |                                    |                                    |                                         |  |
| <ul> <li>Für Dreiphasenanschluss muss der Spannungseingang zwischen<br/>zwei Phasen angeschlossen werden; der Netz- Stromwandler muss<br/>an der verbleibenden Phase angeschlossen werden.</li> <li>Die Polung des Stromeingangs ist unerheblich.</li> </ul> |                 | <ul> <li>For three-phase connection, the voltage input must be connected phase to phase; the current transformer must be connected on the remaining phase.</li> <li>The polarity of the current/voltage input is indifferent.</li> </ul> |                                           | э;                                 |                                    |                                         |  |

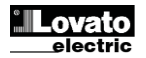

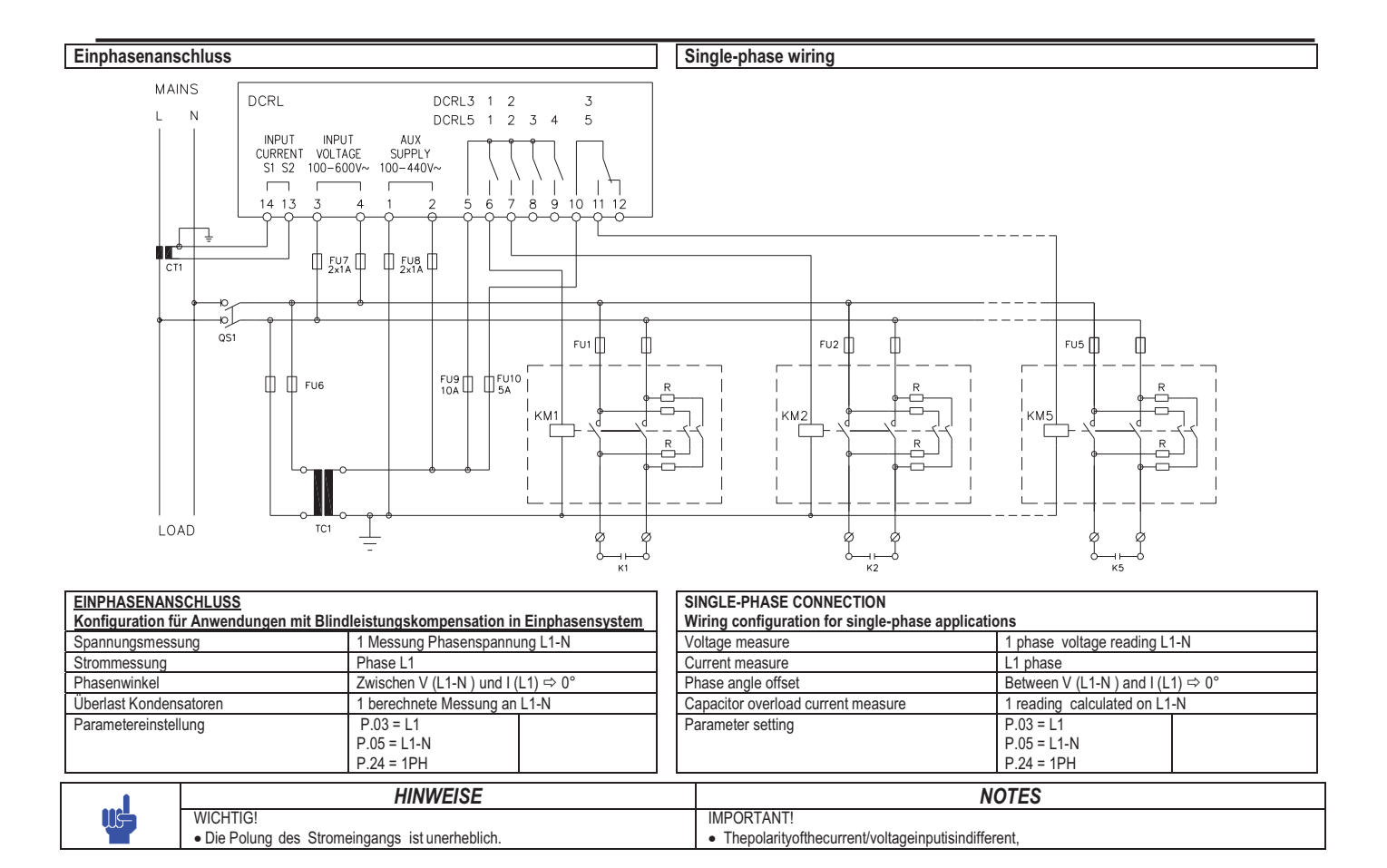

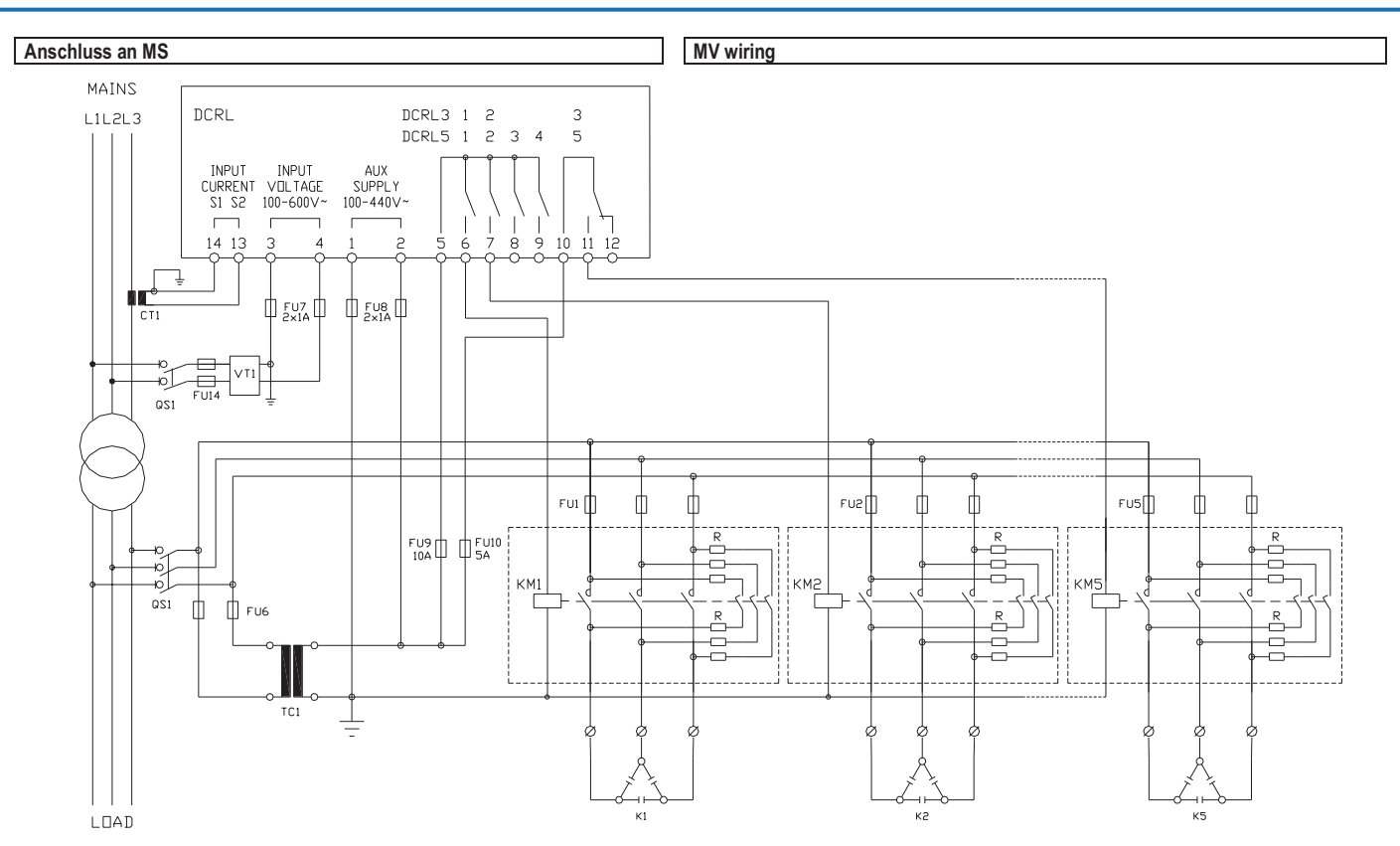

| Anschluss mit Messungen und Bl | indleistungskompensation                | an MS                                                                            | Configuration  |
|--------------------------------|-----------------------------------------|----------------------------------------------------------------------------------|----------------|
| Spannungsmessung               | 3 Messungen verk<br>L3, L3-L1 an Mittel | 3 Messungen verkettete Spannung L1-L2, L2-<br>L3, L3-L1 an Mittelspannung        |                |
| Strommessung                   | Phasen L1-L2-L3 a                       | an Mittelspannung                                                                | Current measu  |
| Phasenwinkel                   | 90°                                     |                                                                                  | Phase angle of |
| Überlast Kondensatoren         | deaktiviert                             | deaktiviert                                                                      |                |
| Parametereinstellung           | P.03 = L3<br>P.05 = L1-L2<br>P.24 = 3PH | P34 = Primärkreis<br>Spannungswandler<br>P35 = Sekundärkreis<br>Spannungswandler | Parameter sett |

| Configuration with MV measurement and correction |                                         |                                         |  |
|--------------------------------------------------|-----------------------------------------|-----------------------------------------|--|
| Voltage measure                                  | 3 ph-to-ph voltage readir<br>on MV side | ng L1-L2, L2-L3, L3-L1                  |  |
| Current measure                                  | L1-L2-L3 phase                          |                                         |  |
| Phase angle offset                               | 90°                                     |                                         |  |
| Capacitor overload current measure               | disabilitato                            |                                         |  |
| Parameter setting                                | P.03 = L3<br>P.05 = L1-L2<br>P.24 = 3PH | P.34 = VT primary<br>P35 = VT secondary |  |

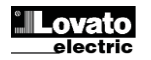

04/03/2014

### **Terminals position**

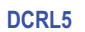

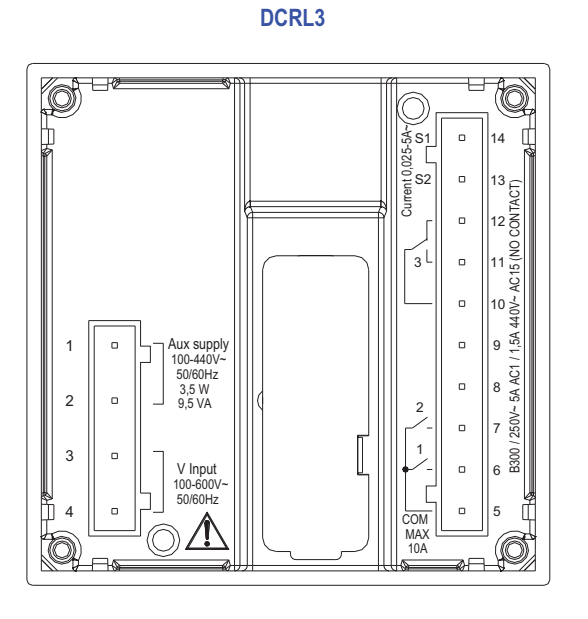

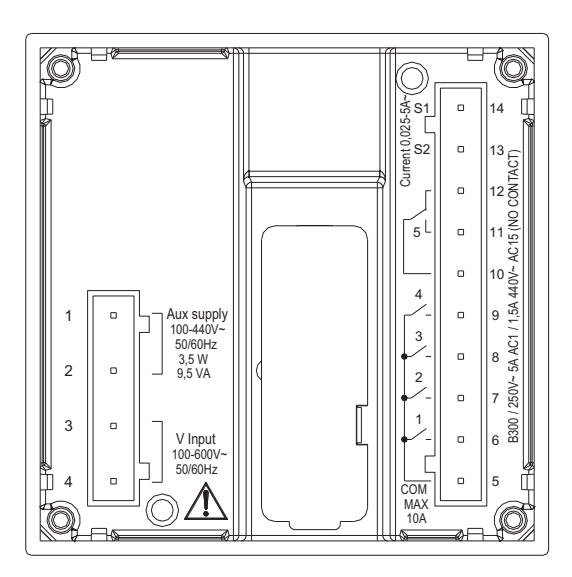

Mechanical dimensions and front panel cutout (mm)

### Mechanische Abmessungen und Bohrung der Platte (mm)

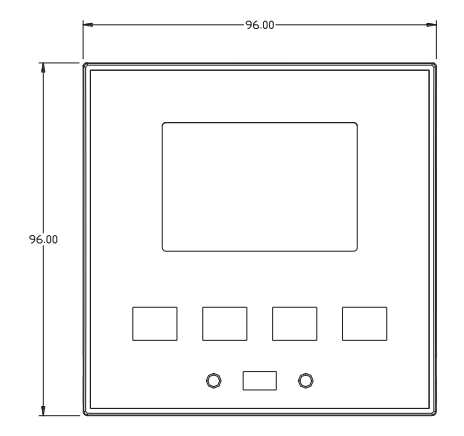

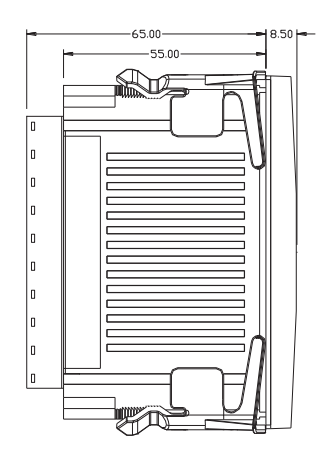

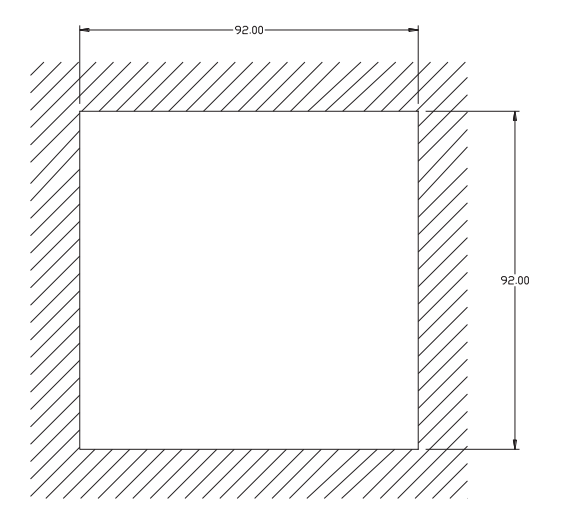

#### Technische Merkmale

| Stromversorgung                                  |                                           |
|--------------------------------------------------|-------------------------------------------|
| Nennspannung Us 0                                | 100 - 440V~                               |
|                                                  | 110 - 250V=                               |
| Betriebsgrenzen                                  | 90 - 484V~                                |
|                                                  | 93,5 - 300V=                              |
| Frequenz                                         | 45 - 66Hz                                 |
| Leistungsaufnahme/Leistungsverlust               | 3,5W – 9,5VA                              |
| Relaisfreigabe bei Spannungseinbruch             | >= 8ms                                    |
| Zeit der Störfestigkeit gegen Spannungseinbrüche | <= 25ms                                   |
| Empfohlene Schmelzsicherungen                    | F1A (flink)                               |
| Spannungseingang                                 |                                           |
| Nennspannung Ue max                              | 600VAC L-L (346VAC L-N)                   |
| Messbereich                                      | 50720V L-L (415VAC L-N)                   |
| Frequenzbereich                                  | 4565Hz                                    |
| Messart                                          | Echteffektivwertmessung (TRMS)            |
| Impedanz des Messeingangs                        | > 0.55MΩ L-N                              |
|                                                  | > 1,10MΩ L-L                              |
| Anschlussart                                     | Einphasen-, Zweiphasen-, Dreiphasensystem |
|                                                  | mit oder ohne Neutralleiter und           |
|                                                  | symmetrisiertes Dreiphasensystem          |
| Messgenauigkeit                                  | ±1% ±0,5 digit                            |
| Empfohlene Schmelzsicherungen                    | F1A (flink)                               |

#### **Technical characteristics**

| Supply                           |                                                 |
|----------------------------------|-------------------------------------------------|
| Rated voltage Us                 | 100 - 440V~                                     |
| -                                | 110 - 250V=                                     |
| Operating voltage range          | 90 - 484V~                                      |
|                                  | 93,5 - 300V=                                    |
| Frequency                        | 45 - 66Hz                                       |
| Power consumption/dissipation    | 3.5W – 9.5VA                                    |
| No-voltage release               | >= 8ms                                          |
| Immunity time for microbreakings | <= 25ms                                         |
| Recommended fuses                | F1A (fast)                                      |
| Voltage inputs                   |                                                 |
| Maximum rated voltage Ue         | 600VAC L-L (346VAC L-N)                         |
| Measuring range                  | 50720V L-L (415VAC L-N)                         |
| Frequency range                  | 4565Hz                                          |
| Measuring method                 | True RMS                                        |
| Measuring input impedance        | > 0.55MΩ L-N                                    |
|                                  | > 1,10MΩ L-L                                    |
| Wiring mode                      | Single-phase, two-phase, three-phase with or    |
|                                  | without neutral or balanced three-phase system. |
|                                  |                                                 |
| Accuracy of measurement          | 1% ±0,5 digit                                   |
| Recommended fuses                | F1A (fast)                                      |

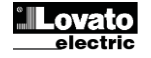

| Stromeingänge                                                       |                                                                                                   | Current inputs                             |                                                                                                   |
|---------------------------------------------------------------------|---------------------------------------------------------------------------------------------------|--------------------------------------------|---------------------------------------------------------------------------------------------------|
| Nennstrom le                                                        | 1A~ oder 5A~                                                                                      | Rated current le                           | 1A~ or 5A~                                                                                        |
| Messbereich                                                         | Für Skala 5A: 0,025 - 6A~                                                                         | Measuring range                            | For 5A scale: 0.025 - 6A~                                                                         |
| Eingangstyp                                                         | Über externen Stromwandler                                                                        | Type of input                              | Shunt supplied by an external current<br>transformer (low voltage) Max 54                         |
| Messart                                                             | Effektivwertmessung (RMS)                                                                         | Measuring method                           | True BMS                                                                                          |
| Dauernde thermische Grenze                                          | +20% le                                                                                           | Overload capacity                          | +20% le                                                                                           |
| Kurzzeitige thermische Grenze                                       | 50A für 1 Sekunde                                                                                 | Overload peak                              | 50A for 1 second                                                                                  |
| Messgenauigkeit                                                     | $\pm 1\% (0.11.2 ln) \pm 0.5 digit$                                                               | Accuracy of measurement                    | $\pm 1\% (0.11.2 \ln) \pm 0.5 \text{ digit}$                                                      |
| Eigenverbrauch                                                      | <0.6VA                                                                                            | Power consumption                          | <0.6VA                                                                                            |
| Messgenauigkeit                                                     |                                                                                                   | Measuring accuracy                         |                                                                                                   |
| Netzspannung                                                        | ±0,5% Full Scale ±1digit                                                                          | Line voltage                               | ±0.5% f.s. ±1digit                                                                                |
| Relaisausgänge: DCRL3 OUT 1 - 2 / DCRL5 OUT 1                       | - 4                                                                                               | Relay output: DCRL3 OUT 1 - 2 / DCRL5 O    | UT 1 - 4                                                                                          |
| Kontakttyp                                                          |                                                                                                   | Contact type                               |                                                                                                   |
| DCRL3<br>DCRL5                                                      | 2 x 1 NO + Sammelklemme Kontakte<br>4 x 1 NO + Sammelklemme Kontakte                              | DCRL3<br>DCRL5                             | 2 x 1 NO + contact common<br>4 x 1 NO + contact common                                            |
| Betriebsdaten UL                                                    | B300<br>30V= 1A Zuschaltfunktionen                                                                | UL Rating                                  | B300<br>30V= 1A Pilot Duty                                                                        |
| Max. Betriebsspannung                                               | 440V~                                                                                             | Max rated voltage                          | 440V~                                                                                             |
| Bemessungsstrom                                                     | AC1-5A 250V~ AC15-1,5A 440V~                                                                      | Rated current                              | AC1-5A 250V~ AC15-1,5A 440V~                                                                      |
| Max. Strom an der Sammelklemme der Kontakte                         | 10A                                                                                               | Maximum current at contact common          | 10A                                                                                               |
| Mechanische / elektrische Lebensdauer                               | 1x10 <sup>7</sup> / 1x10 <sup>5</sup> Schaltvorgänge                                              | Mechanical / electrical endurance          | 1x10 <sup>7</sup> / 1x10 <sup>5</sup> ops                                                         |
| Relaisausgänge: DCRL3 OUT 3 / DCRL5 OUT 5                           |                                                                                                   | Relay output: DCRL3 OUT 3 / DCRL5 OUT      | 5                                                                                                 |
| Kontakttyp                                                          | 1 Wechselkontakt                                                                                  | Contact type                               | 1 changeover                                                                                      |
| Betriebsdaten UL                                                    | B300 / 30V= 1A Zuschaltfunktionen                                                                 | UL Rating                                  | B300 / 30V= 1A pilot duty                                                                         |
| Max. Betriebsspannung                                               | 415V~                                                                                             | Max rated voltage                          | 415V~                                                                                             |
| Bemessungsstrom                                                     | AC1-5A 250V~ AC15-1,5A 440V~ (nur NO)                                                             | Rated current                              | AC1-5A 250V~ AC15-1,5A 440V~ (NO only)                                                            |
| Mechanische / elektrische Lebensdauer                               | 1x10 <sup>7</sup> / 1x10 <sup>5</sup> Schaltvorgänge                                              | Mechanical / electrical endurance          | 1x10 <sup>7</sup> / 1x10 <sup>5</sup> ops                                                         |
| Trennspannung                                                       |                                                                                                   | Insulation voltage                         | 2001/                                                                                             |
| Nennisolationsspannung Ui                                           | 600V~                                                                                             | Rated insulation voltage Ui                | 600V~                                                                                             |
| Nenn-Stehstolsspannung Uimp                                         | 9,5kV                                                                                             | Rated impulse withstand voltage Uimp       | 9.5kV                                                                                             |
| Haltespannung bei Betriebstrequenz                                  | 5,2KV                                                                                             | Power frequency withstand voltage          | 5,2KV                                                                                             |
| Einsatzbedingungen                                                  | 20 160%0                                                                                          | Ambient operating conditions               | 20 16080                                                                                          |
| Betriebsteinperatur                                                 | -20 - +00 C                                                                                       | Storage temporature                        | -20 - +00 C                                                                                       |
| Polativo Equebro                                                    | -30 - 700 C                                                                                       | Polativo humidity                          | -30 - 700 C                                                                                       |
| Max Vorschmutzungsgrad der Umgebung                                 | <00% (IEC/EN 00000-2-70)                                                                          | Maximum pollution dograp                   | <80% (IEC/EN 60006-2-78)                                                                          |
|                                                                     | 3                                                                                                 |                                            | 3                                                                                                 |
| Messkategorie                                                       |                                                                                                   | Measurement category                       | <u></u>                                                                                           |
| Klimasequenz                                                        | Z/ABDM (IEC/EN 60068-2-61)                                                                        | Climatic sequence                          | Z/ABDM (JEC/EN 60068-2-61)                                                                        |
| Stoßfestigkeit                                                      | 15g (IEC/EN 60068-2-27)                                                                           | Shock resistance                           | 15g (JEC/EN 60068-2-27)                                                                           |
| Schwingfestigkeit                                                   | 0.7g (IEC/EN 60068-2-6)                                                                           | Vibration resistance                       | 0.7g (IEC/EN 60068-2-6)                                                                           |
| Anschlüsse                                                          | 0.1.9 (120/211 00000 2 0)                                                                         | Connections                                | 0.19 (120)211 00000 2 0)                                                                          |
| Klemmentyp                                                          | Abnehmbar                                                                                         | Terminal type                              | Plug-in / removable                                                                               |
| Leiterquerschnitt (min. und max.)                                   | 0,22,5 gmm (24÷12 AWG)                                                                            | Cable cross section (min max)              | 0.22.5 mm <sup>2</sup> (2412 AWG)                                                                 |
| Betriebsdaten UL<br>Leiterguerschnitt (min. und max.)               | 0,752.5 mm² (18-12 AWG)                                                                           | UL Rating<br>Cable cross section (min max) | 0,752.5 mm <sup>2</sup> (1812 AWG)                                                                |
| Anzugsmoment                                                        | 0,56 Nm (5 LBin)                                                                                  | Tightening torgue                          | 0.56 Nm (5 LBin)                                                                                  |
| Gehäuse                                                             |                                                                                                   | Housing                                    | i i i i i i i i i i i i i i i i i i i                                                             |
| Ausführung                                                          | Unterputzmontage                                                                                  | Version                                    | Flush mount                                                                                       |
| Material                                                            | Polycarbonat                                                                                      | Material                                   | Polycarbonate                                                                                     |
| Schutzart an der Vorderseite                                        | IP54 Vorderseite – IP20 Klemmen                                                                   | Degree of protection                       | IP54 on front - IP20 terminals                                                                    |
| Gewicht                                                             | 320g                                                                                              | Weight                                     | 320g                                                                                              |
| Zulassungen und Konformität                                         |                                                                                                   | Certifications and compliance              |                                                                                                   |
| cULus                                                               | Anhängig                                                                                          | cULus                                      | Pending                                                                                           |
| Konform mit den Normen                                              | IEC/EN 61010-1, IEC/EN 61000-6-2<br>IEC/EN 61000-6-4                                              | Reference standards                        | IEC/EN 61010-1, IEC/EN 61000-6-2<br>IEC/ EN 61000-6-4                                             |
| III. « Marking »                                                    | Use 60°C/75°C copper (CLI) conductor only                                                         | LII Marking                                | Use 60°C/75°C conner (CLI) conductor colu                                                         |
| oc « maiking /                                                      | AWG Range: 18 - 12 AWG stranded or solid<br>Field Wiring Terminals Tightening Torque:<br>4.5lb.in |                                            | AWG Range: 18 - 12 AWG stranded or solid<br>Field Wiring Terminals Tightening Torque:<br>4.5lb.in |
|                                                                     | Flat panel mounting on a Type 1 enclosure                                                         |                                            | Flat panel mounting on a Type 1 enclosure                                                         |
| Von einem System mit Spannung Phase-Neu<br>Hilfsversorgungsspannung | tralleiter ≤300V entnommene                                                                       | Auxiliary supply connected to a line with  | h a phase-neutral voltage ≤300V                                                                   |

| Chronik der Revisionen der Betriebsanleitung |            |               |  |
|----------------------------------------------|------------|---------------|--|
| Rev.                                         | Datum      | Anmerkungen   |  |
| 00                                           | 04.03.2014 | Erste Version |  |

#### Manual revision history

| Rev | Date       | Notes         |
|-----|------------|---------------|
| 00  | 04/03/2014 | First release |

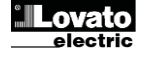